# **QNB-Online Business User Guide**

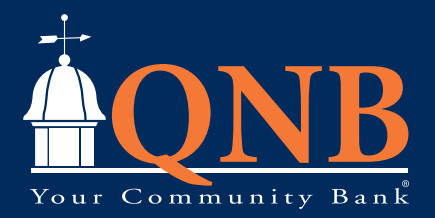

Published by Murphy & Company, Inc. 13610 Barrett Office Drive St. Louis, MO 63021 www.mcompany.com

© 2009-2022 Murphy & Company, Inc. Quicken is a registered trademark of Intuit, Inc. Macintosh is a trademark of Apple Inc., registered in the U.S. and other countries. Adobe Reader is a registered trademark of Adobe Systems, Inc. © 2012 Portions of this guide were written by Q2 Software, Inc.

#### Disclaimer

Concepts, strategies and procedures outlined in this guide can and do change and may not be applicable to all readers. The content in this guide is not warranted to offer a particular result or benefit. Neither the author, publisher nor any other party associated with this product shall be liable for any damages arising out of the use of this guide, including but not limited to loss of profit, commercial, special, incidental or other damages. For complete product and service information, please refer to the terms, conditions and disclosures for each product and service.

# **Getting Started**

Welcome to QNB-Online (Business)! Whether you are at home or at the office using a mobile phone, tablet or laptop, we strive to make your Online Banking experience easy and convenient.

By adding powerful commercial products and features, QNB provides you with the complex tools your business needs to achieve its goals. While our Business Online Banking shares similar features with our personal accounts, this guide is meant to help you through business features only.

You can navigate this guide by clicking a topic or feature in the Table of Contents. Each section provides an overview and steps to help you during the Online Banking process. If you have additional questions, contact us at 215-538-5600.

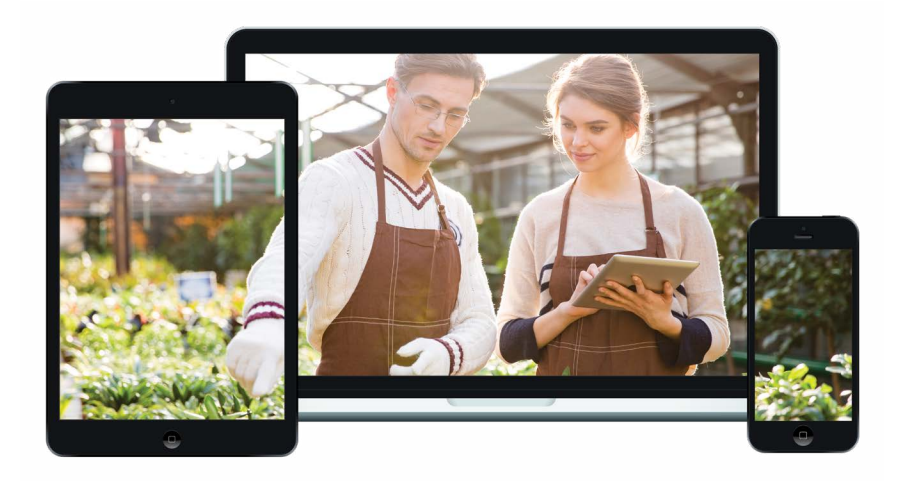

# **Table of Contents**

### **Getting Started**

| QNB – Online (Business) Overview          | 5 |
|-------------------------------------------|---|
| Users                                     | 5 |
| Recipients                                | 5 |
| Business Online Banking Transaction Types | 6 |
|                                           |   |

### Commercial

| Users Overview                                                    | 7  |
|-------------------------------------------------------------------|----|
| User Management Overview                                          | 8  |
| Adding a New User                                                 | 9  |
| Part 1 of 5: Establishing Transaction Type Rights                 | 10 |
| Part 2 of 5: Disabling a Transaction Type                         | 11 |
| Part 3 of 5: Editing Approval Limits for a Transaction Type       | 12 |
| Part 4 of 5: Establishing Rights to Access Features               | 13 |
| Part 5 of 5: Establishing Rights to Access Accounts               | 14 |
| Editing an Existing User's Rights                                 | 15 |
| Deleting a User                                                   | 16 |
| Recipient Overview                                                | 17 |
| ACH Only- Part 1 of 2: Adding a Recipient                         | 18 |
| ACH Only- Part 2 of 2: Recipient Account Detail                   | 19 |
| ACH & Wire- Part 1 of 4: Adding a Recipient                       | 20 |
| ACH & Wire- Part 2 of 4: Beneficiary Fl Detail                    | 21 |
| ACH & Wire- Part 3 of 4: Intermediary Fl Detail                   | 22 |
| ACH & Wire- Part 4 of 4: Recipient Account Detail                 | 23 |
| Wires Only (Domestic) - Part 1 of 4: Adding a Recipient           | 24 |
| Wires Only (Domestic)- Part 2 of 4: Beneficiary Fl Detail         | 25 |
| Wires Only (Domestic)- Part 3 of 4: Intermediary Fl Detail        | 26 |
| Wires Only (Domestic)- Part 4 of 4: Recipient Account Detail      | 27 |
| Wires Only (International)- Part 1 of 4: Adding a Recipient       | 28 |
| Wires Only (International)- Part 2 of 4: Beneficiary FI Detail    | 29 |
| Wires Only (International)- Part 3 of 4: Intermediary FI Detail   | 30 |
| Wires Only (International)- Part 4 of 4: Recipient Account Detail | 31 |
| Editing a Recipient                                               | 32 |
| Editing a Recipient's Templates                                   | 33 |
| Deleting a Recipient                                              | 34 |
| Payment Template Overview                                         | 35 |
| Creating a Template                                               | 36 |
| ACH Batch                                                         | 37 |
| ACH Payment                                                       |    |
| ACH Collection                                                    | 41 |

| ACH Receipt                                   | 43 |
|-----------------------------------------------|----|
| Domestic Wire                                 | 45 |
| International Wire                            | 47 |
| Payroll                                       | 49 |
| Sending a Single Payment                      | 51 |
| ACH Batch                                     | 51 |
| ACH Payment                                   | 54 |
| ACH Collection                                | 56 |
| ACH Receipt                                   | 59 |
| Domestic Wire                                 | 61 |
| International Wire                            | 63 |
| Payroll                                       | 65 |
| Splitting a Payment                           | 67 |
| Payment From File                             | 68 |
| Importing a CSV file                          | 69 |
| Importing a NACHA file                        | 71 |
| Viewing, Approving or Canceling a Transaction | 73 |
| Single Transaction                            | 73 |
| Multiple Transactions                         | 74 |
| Editing or Using a Template                   | 75 |
| Deleting a Template                           | 76 |
| Tax Payments                                  | 77 |
|                                               |    |

### Settings

| Mobile Authorizations79 |
|-------------------------|
|-------------------------|

### **Business Bill Pay**

| Home Page Overview                                                              | 81 |
|---------------------------------------------------------------------------------|----|
| Add a Payee                                                                     | 83 |
| Company                                                                         | 83 |
| Individual Electronic Payments: Allowing an Individual to Provide Their Banking |    |
| Information                                                                     | 85 |
| Individual Electronic Payments: If You Have an Individual's Account Information | 87 |
| Individual Check Payments                                                       | 89 |
| Activate a Payee                                                                | 91 |
| Edit a Payee                                                                    | 92 |
| Delete a Payee                                                                  | 93 |
| Add and Manage Categories                                                       | 94 |
| Single Payment                                                                  | 95 |
| Edit or Stop a Single Payment                                                   | 96 |
| Create a Recurring Payment                                                      | 97 |
| Edit or Stop a Recurring Payment                                                | 99 |
|                                                                                 |    |

# **Getting Started**

### QNB - Online (Business) Overview

Whether you're an enterprise, large corporation or small organization, our flexible QNB-Online (Business) can efficiently serve you. Depending on your size, the first steps in banking online are setting up your users and recipients. After setting up these key entities, you can jump right in and experience our state-of-the-art system!

#### Users

If your business only needs one person with access to QNB-Online (Business), you can set up a single login ID and password. This is typical for small companies who primarily use basic Online Banking tools with occasional business transactions.

We require at least one administrator who will set up their individual users after the bank has established the company's online banking access rights. Our system lets you establish multiple login IDs and passwords for authorized employees. You can organize which employees get access to different features within Business Online Banking by establishing user roles.

#### Recipients

Recipients are people or businesses to whom you send money and pull money from in a collection using a payment feature offered through QNB-Online (Business). After creating a profile for each recipient, you can choose the method to send them money and the respective transaction details. Each created recipient is saved so you can quickly and easily make future payments.

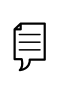

**Note**: This guide only covers functionality available to users of QNB-Online Business. It does not cover basic on-line banking functionality. Please refer to the retail guide for basic functionality information. Various types of payment methods are offered through QNB-Online (Business), including wire and ACH transfers with proper approvals. Though they are both quick electronic payments, wires are the fastest way to transfer money between accounts. ACH transactions are done using a batch process, and funds are generally not available for 1-2 business days.

Please call us at 215-538-5600 for a full list of wire and ACH fees or if you have any questions.

| Туре               | Description                                                                                                    |
|--------------------|----------------------------------------------------------------------------------------------------|
| ACH Payment        | Send a payment to one recipient.                                                                                                |
| ACH Batch          | Send a payment to several recipients.                                                                                           |
| ACH Receipt        | Receive a payment from one recipient.                                                                                           |
| ACH Collection     | Receive a payment from several recipients.                                                                                      |
| Domestic Wire      | Send a wire to a recipient within the US.                                                                                       |
| International Wire | Send a wire to a recipient in a different country.                                                                              |
| Payroll            | Send payroll to several recipients. If a recipient has more than one account, you can split that payment into several accounts. |
| Tax Payment        | Send federal, state or local tax authority payments.                                                                            |

#### **Business Online Banking Transaction Types**

### **Users Overview**

Depending on your number of employees, owners and company policies, QNB-Online (Business) lets you set up multiple users with different responsibilities. New users can be created with their own unique login IDs and passwords. Which can be set up by the company's administrator(s).

Each user is assigned a set of user rights that permits or prevents them from performing certain actions such as:

- Sending or drafting payments and creating templates for certain transaction types.
- The number of approvals that can be completed in a day or the dollar amount in a specific transaction.
- Accessing specific accounts.
- Managing recipients, users and templates.

Authorized users can set up the features, accounts and rights each user needs to do their job. Establishing these rights gives users permission to perform specific tasks, helping you manage your business and keep it running as smooth as possible.

Functions and dollar limits for each company must be approved by QNB.

#### **User Management Overview**

The User Management page allows a company's administrator(s) to view all your existing users and their contact information in one easy place. From here, you can create users, edit rights and oversee your employees on a day-to-day basis.

| User Management |                 |              |          |
|-----------------|-----------------|--------------|----------|
| Q Search Users  | Email Address 🗠 | Last login 🗠 | Add User |
| Alex Tester     |                 | 4 months ago | Ø        |
|                 |                 |              | В        |

In the **Commercial** tab, click **Users**.

- **A.** The following information presents for each user:
  - Name
  - Email address
  - Last login time
- **B.** Click the *b* icon to edit a user.
- **C.** Click the ▲ icon next to the Users column to sort users in alphabetical or reverse alphabetical order, by email address or last login.

#### Adding a New User

An authorized user with Manage Users rights can set up a new user by first creating a profile, unique login ID and password. Once you establish a user and their login credentials, you can begin assigning user rights by accessing their User Policy.

| User Management                                                  |                                                                                                    |               |           |
|------------------------------------------------------------------|----------------------------------------------------------------------------------------------------|---------------|-----------|
| Search Users                                                     |                                                                                                    | 1-(           | Add User  |
| User 🔺                                                           | Email Address                                                                                                    | Last login    |           |
| Alex Tester                                                      |                                                                                                    | 4 months ago  | Ø         |
| PERSONAL DETAILS                                                 |                                                                                                    |               |           |
| PERSONAL DETAILS                                                 | Last Name                                                                                                    | Email Address |           |
| PERSONAL DETAILS                                                 | Last Name Phone                                                                                                    | Email Address | $\square$ |
| PERSONAL DETAILS                                                 | Last Name Phone                                                                                                    | Email Address |           |
| PERSONAL DETAILS First Name Phone Country LOGIN DETAILS          | Last Name Phone                                                                                                    | Email Address |           |
| PERSONAL DETAILS First Name Phone Country LOGIN DETAILS Login ID | Last Name Phone Second Action Control Control | Email Address |           |

In the Commercial tab, click Users.

- 1. Click the Add User button in the top right corner.
- 2. Enter the user's first name, last name and email address.
- **3.** From the "Phone Country" drop-down, select the user's country and enter their phone number.
- 4. Create a unique login ID for your new user.
- 5. Enter a password following our guidelines and confirm it.
- **6.** Click the **Save New User Details** button when you are finished. You will then be taken to the User Policy page to establish the new user's rights.

#### Part 1 of 5: Establishing Transaction Type Rights

You start assigning or editing a user's rights in the **Transactions** tab, which helps you decide which responsibilities and limitations a user should have regarding certain transactions. Here, you can change a user's approval limits and decide which transaction types they can view, draft, approve or cancel.

| Transactions Features                                                                                                    | Accounts                                                |                |                                                 |                                         |
|----------------------------------------------------------------------------------------------------|---------------------------------------------------------|----------------|-------------------------------------------------|-----------------------------------------|
|                                                                                                    | Transaction Filter:                                     |                |                                                 |                                         |
| Filter: All Enabled Disabled                                                                                                    |                                                         |                | $\sim$                                          |                                         |
| ACH Batch                                                                                                    | АСН ВАТСН                                               |                |                                                 | Enabled                                 |
| Can Draft/Approve/Cancel<br>\$10,000,000.00                                                                                                    | Rights                                                  | 2              |                                                 |                                         |
| ACH Collection<br>Can view own transactions                                                                                                    | ✓ Draft                                                 | Approve        | ✓ Cancel                                        | View Own                                |
| Can Draft/Accercus/Cancel                                                                                                    |                                                         |                |                                                 |                                         |
| \$10,000,000.00                                                                                                    | Approval Limite                                         |                |                                                 |                                         |
| ACH Payment                                                                                                    | Approval Limits                                         | Maximum Amount |                                                 | Maximum Count                           |
| \$10,000,000.00<br>ACH Payment<br>Can liver own transactions<br>Can brat/Approve/Cancel<br>\$10,000,000.00                                                                                                    | Approval Limits Per Transaction                         | Maximum Amount | 10,000,000.00                                   | Maximum Count                           |
| S10,000,000.00 S10,000,000.00 ACH Payment Can view own transactions Can brankryperworCancel S10,000,000.00 ACH Receipt Can view own transactions                                                                                                    | Approval Limits Per Transaction Daily Per Account       | Maximum Amount | 10,000,000.00                                   | Maximum Count<br>999999999              |
| ACH Payment<br>Gen view of the standards<br>Can view of the standards<br>Can best standards<br>Can best standards<br>Standards<br>Can view can brank forms<br>Can best can be the standards<br>Can best can be the standards<br>Can best can be the standards | Approval Limits Per Transaction Daily Per Account Daily | Maximum Amount | 10,000,000.00<br>10,000,000.00<br>10,000,000.00 | Maximum Count<br>999999999<br>999999999 |

- **1.** Choose a type of transaction to assign rights for.
- **2.** Choose whether a user can draft, approve, cancel or view a specific transaction by checking the appropriate boxes.
  - **Draft**: Create a transaction or template that needs approval from an authorized user.
  - Approve: Send or accept drafted transactions.
  - **Cancel**: Reject a drafted or unprocessed transaction.
  - View: Transactions are view only.
- **3.** Use the drop-down to change which transaction activity a user can view.
  - **Own:** Can view only their activity.
  - All: Can view activity of all users.
  - No: Cannot view activity of any user.

**Note**: Users must have the **All** view right enabled to approve transactions.

#### Part 2 of 5: Disabling a Transaction Type

If a user should not have access to a certain transaction type, such as payroll, an authorized user can disable those rights for individual users.

| Transactions Features                                                   | Accounts           |                  |               |
|-------------------------------------------------------------------------|--------------------|------------------|---------------|
|                                                                         |                    |                  |               |
| Filter: All Enabled Disabled                                            | nansaction Pitter: | $\sim$           |               |
| ACH Batch                                                               | асн ватсн          |                  | Enabled       |
| Can Draft/Approve/Cancel<br>\$10,000,000.00                             | Rights             |                  |               |
| ACH Collection<br>Can view own transactions<br>Can Draft/Approve/Cancel | 🖌 Draft 🖉 Approve  | Cancel           | View Own 🗸    |
| \$10,000,000.00                                                         | Approval Limits    |                  |               |
| ACH Payment<br>Can view own transactions                                |                    | Maximum Amount   | Maximum Count |
| Can Draft/Approve/Cancel<br>\$10,000,000.00                             | Per Transaction    | \$ 10,000,000.00 |               |
| ACH Receipt                                                             | Daily Per Account  | \$ 10,000,000.00 | 999999999     |
| Can Draft/Approve/Cancel                                                | 100                |                  | 00000000      |

- **1.** Select the transaction type to disable.
- **2.** Toggle the switch to "Disabled" for that specific transaction.
- **3.** Click the **Save** button when you are finished making changes.

#### Part 3 of 5: Editing Approval Limits for a Transaction Type

To give you peace of mind, a user's approval limits can be adjusted, so you never have to worry about the amount or number of transactions they make. You can set these restrictions for a daily and monthly basis as well as per account.

|                                                                          | Accounts            |               |               |               |
|--------------------------------------------------------------------------|---------------------|---------------|---------------|---------------|
|                                                                          | Transaction Filtran |               |               |               |
| Filter: All Enabled Disabled                                             | Transaction Pitter: |               | $\sim$        |               |
| ACH Batch                                                                | АСН ВАТСН           |               |               | Enabled 💽     |
| Can view own transactions<br>Can Draft/Approve/Cancel<br>\$10,000,000.00 | Rights              |               |               |               |
| ACH Collection<br>Can view own transactions<br>Can Draft/Approve/Cancel  | 🗹 Draft 🗹 A         | pprove        | ✓ Cancel      | View Own 🗸    |
| \$10,000,000.00                                                          | Approval Limits     |               |               |               |
| ACH Payment<br>Can view own transactions                                 |                     | Maximum Amoun | ıt            | Maximum Count |
| Can Draft/Approve/Cancel<br>\$10,000,000.00                              | Per Transaction     | \$            | 10,000,000.00 |               |
| ACH Receipt                                                              | Daily Per Account   | \$            | 10,000,000.00 | 999999999     |
| Can Draft/Approve/Cancel<br>\$10,000,000.00                              | Daily               | s             | 10,000,000.00 | 999999999     |
|                                                                          | Monthly             |               |               | [             |

- 1. Select a transaction type to edit a user's approval limits.
- **2.** Edit the maximum amounts a user can approve or draft and the maximum number of transactions a user can perform.
- **3.** Click the **Save** button when you are finished making changes.

#### Part 4 of 5: Establishing Rights to Access Features

When assigning user rights, the **Features** tab lets you control who can edit templates or manage users, subsidiaries or recipients. Depending on their User Policy or job roles, some users may have different responsibilities than others.

| Transactions Features Accounts  |                           |
|---------------------------------|---------------------------|
| $\bigcirc$                      |                           |
| FEATURES (?)                    |                           |
| Q Search                        |                           |
| RIGHTS                          |                           |
| Access to all payment templates | Allow one-time recipients |
|                                 |                           |

- 1. Click the **Features** tab.
- 2. Use the toggles to enable or disable features.
- 3. Click Save when you are finished making changes.

ļ

**Note**: If Manage Users is assigned to a user, they can change their own rights. Be sure to limit which users have this feature.

#### Part 5 of 5: Establishing Rights to Access Accounts

The **Accounts** tab lets you decide which users have access to perform specific tasks within an account, including viewing the account and transaction histories and making deposits or withdrawals.

| ohn Doe<br>Jser Policy ③<br>Transactions | Features            |            |           | Save                     |
|------------------------------------------|---------------------|------------|-----------|--------------------------|
| ACCOUNTS (2)                             |                     |            |           | Kida uparsigned accounts |
| Number                                   | Name                | View 🗌     | Deposit 🗌 | Withdraw                 |
| xxxxxxx4952                              | Statement Savings   | $\bigcirc$ | ~         | 0                        |
| 0000009874                               | OD Product Testing  | ~          | $\oslash$ | 6                        |
| XXXXXX2760                               | Business Checking   | 0          | $\oslash$ | $\oslash$                |
| xxxxxxxxxxxxxxxxxxxxxxxxxxxxxxxxxxxxxxx  | Business Checking   | 0          | $\oslash$ | $\oslash$                |
| XXXXXXXX4836                             | Health Savings Acct | $\otimes$  | $\oslash$ | $\oslash$                |

- 1. Click the **Accounts** tab.
- 2. Edit a user's ability to view, deposit or withdraw in a specific account.
  - $\checkmark$  User right is active.
  - Ø User right is disabled.
  - 🔒 User right is locked and cannot be edited.
- **3.** Click the **Save** button when you are finished making changes.

## Editing an Existing User's Rights

Authorized users with the Manage Users right can make changes to existing users at any time. This is especially beneficial if someone's job title changes or their approval limits need to be adjusted.

| Search Users     | 5                                     |                   |                     |            |                        |                                         |         |
|------------------|---------------------------------------|-------------------|---------------------|------------|------------------------|-----------------------------------------|---------|
| ser 🗠            | F                                     | Primary E-mail Ac | ddress -            |            |                        | Last login ~                            |         |
| Murphy           |                                       |                   |                     |            |                        | 9 minutes ago                           | (       |
| [                | User Deta                             | ils               |                     |            |                        |                                         |         |
|                  | Status<br>Active<br>Edit Status       |                   |                     |            |                        |                                         |         |
|                  | PERSONAL DE<br>First Name<br>A.       | TAILS             | Last Name<br>Murphy |            | 5                      | Primary E-mail Address<br>Phone Country |         |
|                  | Phone                                 |                   |                     |            |                        | United States                           |         |
|                  | USER LOGINS                           |                   | 10000000            | 1044-02719 |                        |                                         |         |
|                  | Login Name<br>amurphy1                |                   | nternet             | Status     | Last Logon<br>8/4/2021 |                                         | Actions |
|                  |                                       |                   |                     |            |                        |                                         | 2       |
| A. M<br>User Pol | lurphy<br><sup>icy</sup> <sup>®</sup> |                   |                     |            |                        | Cancel Denet                            | 4-(3    |
| Trans            | actions Featu                         | ures Account      | s                   |            |                        |                                         |         |
| ACH              | Batch                                 | ACH               | Н ВАТСН             |            |                        |                                         | Enabled |

In the **Commercial** tab, click **User Management**.

- **1.** Find the user you want to edit and click the  $\checkmark$  icon.
- 2. Click the Assign Rights button.
- **3.** Make the necessary changes to the existing user.
- 4. Click the **Save** button when you are finished making changes.

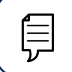

Note: For more details on editing user rights visit page 10.

## **Deleting a User**

If you are assigned the Manage Users right, you have the ability to permanently delete a user that is no longer needed. This deletes their contact information from the User Management page and deactivates their Business Online Banking login ID, but it does not erase the data from an existing payment using that person.

| ۹ Search Us  | ers                             |           |                     |              |                  |                |                              |               | Add User   |
|--------------|---------------------------------|-----------|---------------------|--------------|------------------|----------------|------------------------------|---------------|------------|
| User 🔺       | Email                           | Address 🗠 |                     |              | Role             |                | Status 🗠                     | Last login 🔺  |            |
| A. Murphy    |                                 |           |                     |              | Company Ac       | min            | Active                       | an hour ago   | $\bigcirc$ |
| Treasury Ser | vices                           |           |                     |              | Company Ac       | min            | Active                       | 2 years ago   | Ø          |
|              |                                 |           |                     |              |                  |                |                              |               |            |
|              | User Detail                     | S         |                     |              |                  |                |                              |               |            |
|              | Status<br>Active<br>Edit Status |           |                     |              |                  |                |                              |               |            |
|              | PERSONAL DET                    | AILS      | Last Name<br>Murphy |              |                  | Prima<br>Phone | ry E-mail Address<br>Country |               |            |
|              | Phone                           |           |                     |              |                  | Unite          | a states                     |               |            |
|              | USER LOGINS                     |           |                     |              |                  |                |                              |               |            |
|              | Login Name                      | Chann     | et .                | Status       | Last L           | ogon           | -                            | Actions       |            |
|              |                                 | 11001     | e.                  | Roman        | 0.42.            |                | -2                           | :             |            |
|              |                                 |           |                     |              |                  | Ca             | ncel Delete                  | Assign Rights |            |
|              |                                 |           |                     | (!)          |                  |                | ×                            |               |            |
|              |                                 |           | De                  | elete U      | ser              |                |                              |               |            |
|              |                                 |           | Are you sure y      | ou want to c | delete this user | ?              |                              |               |            |
|              |                                 | Can       | cel                 |              | Co               | nfirm          |                              | 3             |            |

In the Commercial tab, click User Management.

- **1.** Find the user you want to remove and click the  $\checkmark$  icon.
- 2. Click the **Delete** button.
- **3.** Click the **Confirm** button to permanently remove a user.

### **Recipient Overview**

A recipient is any person or company that receives payments from your business or who money is taken from if doing ACH Collections. For easy access on the Recipient Management page, you can set up individual profiles, so funds can be sent to or received by a recipient. After they are created, you can include them in multiple payments or templates.

| Recipients    |                 |                    |       |
|---------------|-----------------|--------------------|-------|
| New Recipient |                 | ۹ Search           |       |
| Name V        | Email Address 🛇 | Number of Accounts | ons   |
| test          | test2@email.com | 1                  |       |
| test          | test@email.com  | 1 (:               | )–    |
|               |                 | Edit<br>Delete     |       |
|               |                 | Payment Hi         | story |

#### In the **Commercial** tab, click **Recipients**.

- A. The following information presents for each recipient:
  - Name
  - Email address
  - Number of accounts they have
- **B.** Click the **A** icon next the appropriate column to sort recipients by display name, number of accounts, or email address.
- **C.** Click the icon to make edits to or delete a specific recipient or view payment history.

#### ACH Only- Part 1 of 2: Adding a Recipient

If you are assigned the Manage Recipient right, you need to set up your recipients before you can send payments. In order to add a recipient, you need their contact and account information.

| Add Recipient                                     | En           | nail Address               | Send email notificati | ons for template |
|---------------------------------------------------|--------------|----------------------------|-----------------------|------------------|
| Accounts (1) Account F                            | Payment Type | Financial Institution (FI) | Routing Number        | + Add account    |
| Account - New A                                   | ACH and Wire |                            | N/A                   | (:)(             |
| ACH Only<br>Account Type *<br>Select Account Type |              | ccount *                   |                       |                  |

#### In the **Commercial** tab, click **Recipients**.

- 1. Click the **New Recipient** button.
- 2. Enter a display name and the recipient's email address.
- **3.** Check the box next to "Send email notifications for template payments" to alert them when a payment is sent.
- **4.** (Optional) Click the "+Add Account" link to add a new account.
- 5. Select a payment type using the "Payment Type" drop-down.
- 6. Select the recipient's account type using the "Account Type" drop-down.
- 7. Enter the recipient's account number.
- **8.** Enter the recipent's ACH routing number.
- **9.** Click the : icon to edit or remove a recipient's account information.
- **10.** Click the  $\checkmark$  button when you are finished.

#### ACH Only- Part 2 of 2: Recipient Account Detail

You need to provide a new recipient's account information, including their financial institution (FI) and account number. Depending on the types of payments you plan on sending them, you need to specify how users are allowed to send funds to this recipient.

| Country               | Address 1    | Address 2                                                                                                    |               |
|-----------------------|--------------|----------------------------------------------------------------------------------------------------|---------------|
| United States<br>City | State        | ZIP                                                                                                    | $\rightarrow$ |
|                       | Select State | \[         \]     \[         \]     \[         \]     \[         \]     \[         \]     \[         \]     \[         \]     \[         \]     \[         \]     \[         \]     \[         \]     \[         \]     \[         \]     \[         \]     \[         \]     \[         \]     \[         \]     \[         \]     \[         \]     \[         \]     \[         \]     \[         \]     \[         \]     \[         \]     \[         \]     \[         \]     \[         \]     \[         \]     \[         \]     \[         \]     \[         \]     \[         \]     \[         \]     \[         \]     \[         \]     \[         \]     \[         \]     \[         \]     \[         \]     \[         \]     \[         \]     \[         \]     \[         \]     \[         \]     \[         \]     \[         \]     \[         \]     \[         \]     \[         \]     \[         \]     \[         \]     \[         \]     \[         \]     \[         \]     \[         \]     \[         \]     \[         \]     \[         \]     \[         \]     \[         \]     \[         \]     \[         \]     \[         \]     \[         \]     \[         \]     \[         \]     \[         \]     \[         \]     \[         \]     \[         \]     \[         \]     \[         \]     \[         \]     \[         \]     \[         \]     \[         \]     \[         \]     \[         \]     \[         \]     \[         \]     \[         \]     \[         \]     \[         \]     \[         \]     \[         \]     \[         \]     \[         \]     \[         \]     \[         \]     \[         \]     \[         \]     \[         \]     \[         \]     \[         \]     \[         \]     \[         \]     \[         \]     \[         \]     \[         \]     \[         \]     \[         \]     \[         \]     \[         \]     \[         \]     \[         \]     \[         \]     \[         \]     \[         \]     \[         \]     \[         \]     \[         \]     \[         \]     \[         \]     \[ |               |
| Templates (0)         |              |                                                                                                    | ~             |

- 1. Enter the ACH name and ACH ID. The ACH name is the recipient's name as it is on file with their financial institution. The ACH ID is the accounting number by which the Recipient is known to the originating Company/Subsidiary.
- 2. Use the drop-down to select the recipient's country.
- **3.** Enter the recipient's street address.
- **4.** Enter the recipient's city.
- 5. Select the recipient's state using the drop-down and enter the zip code.
- 6. Click the Save Recipient button.

#### ACH & Wire- Part 1 of 4: Adding a Recipient

If you are assigned the Manage Recipient right, you need to set up your recipients before you can send payments. In order to add a recipient, you need their contact and account information.

| Recipients                                                                                                    |                              |                                                                 |                         |                    |
|----------------------------------------------------------------------------------------------------|------------------------------|-----------------------------------------------------------------|-------------------------|--------------------|
| New Recipient                                                                                                    |                              |                                                                 | ۹ Search                |                    |
| Name 👻                                                                                                    | Email Address 👻              |                                                                 | Number of Accounts 👒    | Actions            |
| test                                                                                                    | test2@email.com              |                                                                 | 1                       | :                  |
| Add Recipie                                                                                                    | nt                           |                                                                 |                         |                    |
| Display Nickpame *                                                                                                |                              | Email Address                                                   | <u> </u>                |                    |
| Display Nickriaine                                                                                                |                              |                                                                 | Send email notification | s for template     |
| 1                                                                                                    |                              |                                                                 | paumonte                | H 3                |
|                                                                                                    |                              |                                                                 | payments                | -3                 |
| Accounts (1)                                                                                                    |                              |                                                                 | payments                | + Add account ~ 4  |
| Accounts (1)                                                                                                    | Payment Type                 | Financial Institution (FI)                                      | Routing Number          | + Add account >- 4 |
| Accounts (1)<br>Account<br>Account - New                                                                          | Payment Type                 | Financial Institution (FI)                                      | Routing Number          | + Add account of A |
| Accounts (1)<br>Account<br>Account - New<br>Payment Type                                                          | Payment Type<br>ACH and Wire | Financial Institution (FI)<br>Beneficiary Type                  | Routing Number          | + Add account - 4  |
| Accounts (1)<br>Account<br>Account - New<br>Payment Type<br>ACH and Wire                                          | Payment Type ACH and Wire    | Financial Institution (FI) Beneficiary Type Domestic            | Routing Number          | + Add account      |
| Accounts (1)<br>Account<br>Account - New<br>Payment Type<br>ACH and Wire<br>ACCount Type *                        | Payment Type                 | Financial Institution (FI) Beneficiary Type Domestic Forcount * | Routing Number          | + Add account      |
| Accounts (1)<br>Account<br>Account - New<br>Payment Type<br>ACH and Wire<br>ACCount Type *<br>Select Account Type | Payment Type ACH and Wire    | Financial Institution (FI) Beneficiary Type Domestic Ccount *   | Routing Number<br>N/A   | + Add account ) 4  |

In the **Commercial** tab, click **Recipients**.

- 1. Click the **New Recipient** button.
- 2. Enter a display name and the recipient's email address.
- **3.** Check the box next to "Send email notifications for template payments" to alert them when a payment is sent.
- **4.** (Optional) Click the "+Add Account" link to add a new account.
- **5.** Select a payment type using the "Payment Type" drop-down.
- **6.** Select the recipient's account type using the "Account Type" drop-down.
- 7. Enter the recipient's account number.
- **8.** Enter the recipient's ACH routing number.
- **9.** Click the : icon to edit or remove a recipient's account information.

#### ACH & Wire- Part 2 of 4: Beneficiary FI Detail

When sending a wire, the beneficiary FI is the final bank that receives the funds. Depending on the payment type you selected in Part 1, you may need to provide beneficiary FI information.

| Name *       | Country *     | FI ABA Number * |  |
|--------------|---------------|-----------------|--|
|              | United States | $\sim$          |  |
| Address 1 *  | Address 2     | City*           |  |
|              |               |                 |  |
| State *      | Postal Code * |                 |  |
| Coloct State | ×             |                 |  |

- **1.** Enter the beneficiary FI's name.
- 2. Enter the FI ABA number.

ן |||

- 3. Enter its street address and city.
- **4.** Select the state using the drop-down and enter its postal code.

**Note**: Incorrect beneficiary details are the main reason wire transfers are rejected. Be sure all information is correct before proceeding.

#### ACH & Wire- Part 3 of 4: Intermediary FI Detail

Some FIs use an in-between third-party bank called an intermediary FI to process funds. If your beneficiary FI requires an intermediary FI, you need the FI's wire routing number and address.

| Name         | Country       | Wire Routing | Number |
|--------------|---------------|--------------|--------|
|              | United States | $\sim$       |        |
| Address 1    | Address 2     | City         |        |
|              |               |              |        |
| State        | Postal Code   |              |        |
| Select State | $\sim$        |              |        |
|              |               |              |        |
|              |               |              | ×      |

- 1. Enter the intermediary FI's name and wire routing number.
- 2. Enter its street address and city.
- **3.** Select the intermediary FI's location using the "State" drop-down and enter its postal code.
- **4.** Click the  $\checkmark$  button.

#### ACH & Wire- Part 4 of 4: Recipient Account Detail

You need to provide a new recipient's account information, including their financial institution (FI) and account number. Depending on the types of payments you plan on sending, you need to specify how users are allowed to send funds to this recipient.

| Wire Name     | ACH Name     | ACH ID    |   |
|---------------|--------------|-----------|---|
| Country       | Address 1    | Address 2 |   |
| City          | State        | ZIP       |   |
|               | Select State |           |   |
| Templates (0) |              |           | ~ |

- **1.** Enter the wire name. The Wire name is the recipient's name as it is on file with their financial institution.
- **2.** Enter the ACH name and ACH ID. The ACH name is the recipient's name as it is on file with their financial institution. The ACH ID is the accounting number by which the Recipient is known to the originating Company/Subsidiary.
- **3.** Select the recipient's country using the drop-down, then enter their street address.
- 4. Enter the city and select the recipient's state using the drop-down.
- 5. Enter the zip code.
- 6. Click the Save Recipient button.

#### Wires Only (Domestic) - Part 1 of 4: Adding a Recipient

If you are assigned the Manage Recipient right, you need to set up your recipients before you can send payments. In order to add a recipient, you need their contact and account information.

| Recipients                             |                 |                            |                                   |              |
|----------------------------------------|-----------------|----------------------------|-----------------------------------|--------------|
| New Recipient                          |                 |                            | ۹ Search                          |              |
| Name 👻                                 | Email Address 👻 |                            | Number of Accounts                | Actions      |
| test                                   | test2@email.com |                            | 1                                 | :            |
| Add Recipie                            | ent             |                            |                                   |              |
| Oisplay Nickname *                     | E               | mail Address               | Send email notifications payments | for template |
| Accounts (1)                           |                 |                            |                                   | Add account  |
| Account                                | Payment Type    | Financial Institution (FI) | Routing Number                    |              |
| Account - New                          | ACH and Wire    |                            | N/A                               | (            |
| Payment Type<br>Wire Only<br>Account * |                 | Beneficiary Type Domestic  | 6                                 |              |
|                                        |                 |                            |                                   |              |

In the **Commercial** tab, click **Recipients**.

- 1. Click the **New Recipient** button.
- 2. Enter the recipient's name and email address.
- **3.** Check the box next to "Send email notifications for template payments" to alert them when a payment is sent.
- **4.** (Optional) Click the "+Add Account" link to add a new account.
- **5.** Select a payment type using the "Payment Type" drop-down.
- **6.** Select Domestic from the "Beneficiary Type" drop-down.
- **7.** Enter the recipient's account number.
- **8.** Click the : icon to edit or remove a recipient's account information.

#### Wires Only (Domestic)- Part 2 of 4: Beneficiary FI Detail

When sending a wire, the beneficiary FI is the final bank that receives the funds. Depending on the payment type you selected in Part 1, you may need to provide beneficiary FI information.

| Name *      | Country *     | FI ABA Number * |  |
|-------------|---------------|-----------------|--|
|             | United States | $\sim$          |  |
| Address 1 * | Address 2     | City*           |  |
|             |               |                 |  |
| State *     | Postal Code * |                 |  |
|             |               |                 |  |

- **1.** Enter the beneficiary Fl's name.
- 2. Enter the FI ABA number.
- 3. Enter its street address and city.
- **4.** Select the recipient's state using the drop-down, and enter its postal code.

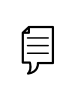

**Note**: Incorrect beneficiary details are the main reason wire transfers are rejected. Be sure all information is correct before proceeding.

#### Wires Only (Domestic)- Part 3 of 4: Intermediary FI Detail

Some FIs use an in-between third-party bank called an intermediary FI to process funds. If your beneficiary FI requires an intermediary FI, you need the FI's wire routing number and address.

| Name                  | Country     | Wire Routing Number |
|-----------------------|-------------|---------------------|
| Address 1             | Address 2   | City                |
| State<br>Select State | Postal Code |                     |
| Select State          |             |                     |

- **1.** Enter the intermediary FI's name and wire routing number.
- 2. Enter its street address and city.
- **3.** Select the intermediary FI's location using the "State" drop-down, and enter its postal code.
- **4.** Click the  $\checkmark$  button.

#### Wires Only (Domestic)- Part 4 of 4: Recipient Account Detail

You need to provide a new recipient's account information, including their financial institution (FI) and account number. Depending on the types of payments you plan on sending them, you need to specify how users are allowed to send funds to this recipient.

| e Name      | ACH Name               | ACH ID    |  |
|-------------|------------------------|-----------|--|
| untry       | Address 1              | Address 2 |  |
| /           | State     Salart State | ZIP       |  |
| mplates (0) | Seett State            |           |  |
| mplates (0) |                        |           |  |

- **1.** Enter the wire name. The Wire name is the recipient's name as it is on file with their financial institution.
- Enter the ACH name and ACH ID. The ACH name is the recipient's name as it is on file with their financial institution. The ACH ID is the accounting number by which the Recipient is known to the originating Company/Subsidiary.
- **3.** Select the recipient's country using the drop-down, then enter their street address.
- 4. Enter the city and select the recipient's state using the drop-down.
- **5.** Enter the zip code.
- 6. Click the Save Recipient button.

#### Wires Only (International)- Part 1 of 4: Adding a Recipient

If you are assigned the Manage Recipient right, you need to set up your recipients before you can send payments. In order to add a recipient, you need their contact and account information.

| Recipients     |                 |                                      |                                       |
|----------------|-----------------|--------------------------------------|---------------------------------------|
| New Recipient  | )               |                                      | Q Search                              |
| Name 👻         | Email Address 👻 |                                      | Number of Accounts 👻 Actions          |
| test           | test2@email.com |                                      | 1 :                                   |
| Add Recip      | ient            |                                      |                                       |
| Display Name * |                 | Email Address<br>example@example.com | Send email notifications for template |
| Accounts (1)   |                 |                                      | + Add account                         |
| Account        | Payment Type    | Financial Institution (FI)           | Routing Number                        |
| Account - New  | ACH and Wire    |                                      | 6 NA 7 🗊-                             |
| Payment Type   |                 | Beneficiary Type                     | International Account Type            |
| Wire Only      | ~               | International                        |                                       |
| Payment Type   |                 | Beneficiary Type                     | International Account Type            |
|                | $\sim$          | International                        | V SWIFT/BIC V                         |
| Wire Only      |                 |                                      |                                       |
| Account *      |                 |                                      |                                       |

In the **Commercial** tab, click **Recipients**.

- 1. Click the **New Recipient** button.
- 2. Enter the recipient's name and email address.
- **3.** Check the box next to "Send email notifications for template payments" to alert them when a payment is sent.
- **4.** (Optional) Click the "+Add Account" link to add a new account.
- **5.** Select a payment type using the "Payment Type" drop-down.
- **6.** Select International from the "Beneficiary Type" drop-down.
- **7.** Select the recipient's account type using the "International Account Type" drop-down.
- **8.** (SWIFT/BIC Only) Enter the recipient's account number.
- **9.** Click the : icon to edit or remove a recipient's account information.

28

#### Wires Only (International)- Part 2 of 4: Beneficiary FI Detail

When sending a wire, the beneficiary FI is the final bank that receives the funds. You will need to provide beneficiary FI information.

|                |           | 2              | Beneficiary FI |
|----------------|-----------|----------------|----------------|
|                | IBAN *    | Country *      | Name *         |
|                | $\sim$    | Select Country |                |
| $ \rightarrow$ | Address 3 | Address 2 *    | Address 1 *    |
|                | Address 3 | Address 2 *    | Address 1 *    |

#### SWIFT/BIC

| Beneficiary FI |                |             |          |
|----------------|----------------|-------------|----------|
| Name *         | Country *      | SWIFT/BIC * |          |
|                | Select Country | $\sim$      | <u> </u> |
| Address 1 *    | Address 2 *    | Address 3   |          |
|                |                |             |          |
| -              |                |             |          |

#### **IBAN and SWIFT/BIC**

| * |
|---|
|   |
|   |

- **1.** Enter the beneficiary FI's name.
- 2. Select the beneficary's country from the drop-down.
- **3.** Depending on your international account type selection, enter either the recipient's IBAN, SWIFT/BIC or both.
- **4.** Enter the beneficiary's address.

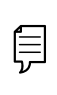

**Note**: Incorrect beneficiary details are the main reason wire transfers are rejected. Be sure all information is correct before proceeding.

#### Wires Only (International)- Part 3 of 4: Intermediary FI Detail

Some FIs use an in-between third-party bank called an intermediary FI to process funds. If your beneficiary FI requires an intermediary FI, you need the FI's wire routing number and address.

| Name         | Country       | Wire Routing Nu | nber |
|--------------|---------------|-----------------|------|
|              | United States | $\sim$          |      |
| Address 1    | Address 2     | City            |      |
| State        | Postal Code   |                 |      |
| Select State | ~             | )               | 4    |
|              |               |                 |      |

- 1. Enter the intermediary FI's name, country and wire routing number.
- 2. Enter its street address and city.
- **3.** Select the intermediary FI's location using the "State" drop-down and enter its postal code.
- **4.** Click the  $\checkmark$  button.

#### Wires Only (International)- Part 4 of 4: Recipient Account Detail

You need to provide a new recipient's account information, including their financial institution (FI) and account number. Depending on the types of payments you plan on sending them, you need to specify how users are allowed to send funds to this recipient.

| Wire Name                | ACH Name              | ACH ID    |   |
|--------------------------|-----------------------|-----------|---|
| Country<br>United States | Address 1             | Address 2 |   |
| City                     | State<br>Select State |           |   |
| Templates (0)            |                       |           | ~ |
|                          |                       |           |   |

- **1.** Enter the wire name. The Wire name is the recipient's name as it is on file with their financial institution.
- **2.** Enter the ACH name and ACH ID. The ACH name is the recipient's name as it is on file with their financial institution. The ACH ID is the accounting number by which the Recipient is known to the originating Company/Subsidiary.
- **3.** Select the recipient's country using the drop-down.
- **4.** Enter the recipient's street address.
- 5. Enter the city and select the recipient's state using the drop-down.
- 6. Enter the zip code.
- 7. Click the Save Recipient button.

# **Editing a Recipient**

If a recipient's account or personal information changes, an authorized user can make those necessary edits from the Recipient Management page.

| New Recipient                                                           |                 |                                                |                                                           |
|-------------------------------------------------------------------------|-----------------|------------------------------------------------|-----------------------------------------------------------|
|                                                                         |                 |                                                | 4 Search                                                  |
| Name ~                                                                  | Email Address 👻 |                                                | Number of Accounts V Actions                              |
| test                                                                    | test2@email.com |                                                | 1 illi Delete                                             |
| test                                                                    | test@email.com  |                                                | 1 : Payment Histor                                        |
| Edit test                                                               |                 |                                                |                                                           |
| Display Name *                                                          |                 | Email Address                                  | <ul> <li>Send email potifications for template</li> </ul> |
| test                                                                    |                 | test@email.com                                 | payments                                                  |
| Accounts (1)                                                            | Payment Type    | Financial Institution (70                      | + Add account ~                                           |
|                                                                         | )               | Financial Institution (FI)                     | Routing Number                                            |
| Checking - *6789                                                        | Wire Only       | test                                           | 122105155                                                 |
| Checking - *6789<br>Recipient Details                                   | Wire Only       | rinancial instruction (Fl)                     | 122105155                                                 |
| Checking - *6789<br>Recipient Details<br>Wire Name                      | Wire Only       | ACH Name                                       | ACH ID                                                    |
| Checking - *6789 Recipient Details Wire Name Country                    | Wire Only       | ACH Name Address 1                             | Ach ID<br>Address 2                                       |
| Checking - *6789 Recipient Details Wire Name Country United States      | Wire Only       | ACH Name Address 1                             | ACH ID<br>Address 2                                       |
| Checking - *6789 Recipient Details Wire Name Country United States City | Wire Only       | ACH Name Address 1 State                       | AcH ID Address 2 ZIP                                      |
| Checking - *6789 Recipient Details Wire Name Country United States City | Wire Only       | ACH Name ACH Name Address 1 State Select State | ACH ID<br>Address 2                                       |

#### In the **Commercial** tab, click **Recipients**.

- 1. Find the recipient you want to edit and click the : icon.
- **2.** Click the i icon to edit or remove a recipient's account information.
- **3.** Edit the recipient's details.
- **4.** Review the recipient's assigned templates and how much money they receive.
- 5. Click the Save Recipient button when you are finished making changes.

#### **Editing a Recipient's Templates**

When you make changes to an existing recipient, you can view and edit which templates the recipient is assigned to. While viewing their templates, you can change their accounts or edit specific templates.

| emplates (5)   |              |        |                  | ^              |
|----------------|--------------|--------|------------------|----------------|
| Template       | Payment Type | Amount | Account          |                |
| ACH Batch Test | ACH Outgoing | \$0.01 | Checking - *3456 | Access         |
|                |              | 1      | Cancel           | Save Recipient |

In the **Commercial** tab, click **Recipients**.

'≣Ì

- **1.** Review the list of templates the recipient is added to and the amount the recipient receives from each payment.
- 2. Click the "Access" link to edit a specific template.
- 3. Click the Save Recipient button when you are finished making changes.

**Note**: For additional information about editing a recipient's assigned templates, go to page 37.

## **Deleting a Recipient**

If you are assigned the Manage Recipient right, you have the ability to permanently delete a recipient that is no longer needed. This deletes their contact information from the Recipient Management page, but it does not erase the data from any existing payments.

Recipients

| New Recipient |                 | ۹. Search                    |
|---------------|-----------------|------------------------------|
| Name 👻        | Email Address 👻 | Number of Accounts 👻 Actions |
| test          | test2@email.com | 1                            |
| test          | test@email.com  | 1 kdr<br>Delete              |
|               |                 | Payment History              |

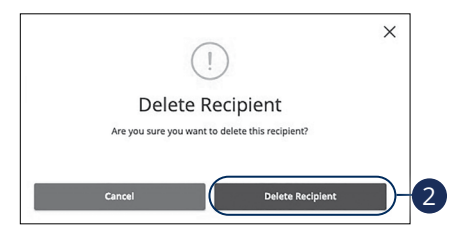

In the **Commercial** tab, click **Recipients**.

- 1. Click the : icon and select "Delete" to remove a recipient.
- 2. Click the Delete Recipient button to permanently delete a recipient.
### **Payment Template Overview**

If you have frequent repeating payments such as payroll or wires, you can set up a template so each transaction is fast and simple. These templates automate your routine transactions by making a payment model with detailed directions established by an authorized user. Using templates reduces mistakes and saves you time on a regular basis.

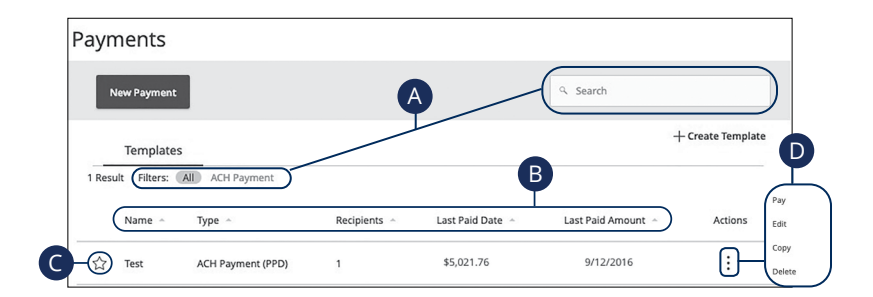

- **A.** You can find specific templates by using the search bar or filter your templates using the provided filters.
- **B.** Click the **(**icon next to the appropriate column to sort templates by name, transaction type, recipient, last paid date and last paid amount.
- **C.** Templates can be saved to your favorites by clicking the  $\overleftrightarrow$  icon.
- **D.** Click the : icon to make a payment, edit, copy or delete a template.

## **Creating a Template**

If you are assigned Draft or Approval rights, you can create a template for recurring transactions.

A template is a pre-made payment model. It contains detailed directions that can be used for repeated transactions. Using a template helps reduce mistakes, assign tasks and control payments. It's best practice to use a template if you are sending payments to:

- Vendors or suppliers
- Collections from customers
- Payroll

### ACH Batch

Depending on your user rights, you can create a template for an ACH Batch. An ACH Batch allows you to send multiple ACH payments. Creating a template helps reduce mistakes and keeps payments consistent.

| Payments                |              |
|-------------------------|--------------|
| New Payment             | ۹ Search     |
| Templates               |              |
| ACH Batch Change Type 2 | 3 Import Amo |
| Template Properties     |              |

- 1. Select a template type using the "+Create Template" link and choose "ACH Batch."
- (Optional) If you need to change your payment type, click the "Change Type" link.
- (Optional) If you are adding more than one recipient, you can upload a Comma Separated Values (CSV) document by clicking the "Import Amounts" link. This option only appears when more than one recipient is selected.
- **4.** Enter the template name.
- 5. Select the users that have access to the template by clicking the link.

| SEC Code 💿                  | Company Entry Description  | Originator                 |     |
|-----------------------------|----------------------------|----------------------------|-----|
| Select a SEC Code           | V Max 10 characters        | QNB Test Business          |     |
| Account                     |                            |                            |     |
| Q Search by name or number  |                            |                            |     |
| Recipients (1)              | Filters: All Pre-N 8 - 9   | Find recipients in payment |     |
| + Add multiple recipients   | •                          |                            |     |
| Recipient/Account           | Amount                     |                            |     |
| O This payment is valid.    |                            |                            | 12- |
| ACH Origination<br>Checking | 2135649 \$ 0.00            | )-11                       |     |
| Votify Recipient            | Show Details - 13          |                            |     |
| Addendum                    |                            |                            |     |
|                             | -                          |                            |     |
|                             | 15 + Add another recipient | $\supset$                  |     |
|                             |                            | _                          | 10  |
|                             |                            |                            |     |

- **6.** Use the "SEC code," "Company Entry Description," "Originator" and "Account" drop-downs to choose the appropriate selections.
- **7.** (Optional) Click the "+ multiple recipients" link to add several recipients at once.
- **8.** (Optional) Use the search bar to locate a specific recipient.
- **9.** (Optional) Click the  $\vdots$  icon to expand or collapse selected recipients.
- **10.** Select a recipient.
- **11.** Enter an amount.
- **12.** (Optional) Click the i con to copy, remove or expand row on a specific recipient.
- **13.** (Optional) Click the "Show Details" link to view recipient information.
- **14.** (Optional) Enter an addendum.
- **15.** (Optional) You can add another recipient by clicking the "+Add another recipient" link.
- 16. Click the Save button.

#### **ACH Payment**

(

Depending on your user rights, you can create a template for an ACH payment. An ACH payment allows you to send multiple payments to multiple recipients. Creating a template helps reduce mistakes and keeps payments consistent.

| New Payment                                                                             |                                                   | ۹ Search   |
|-----------------------------------------------------------------------------------------|---------------------------------------------------|------------|
| Templates                                                                               |                                                   | 1          |
|                                                                                         |                                                   |            |
| ACH Payment Change type                                                                 | <b>戸 乙</b>                                        |            |
| remplate Properties                                                                     |                                                   |            |
| Template Properties                                                                     | Template Access Rights<br>17 of 19 users selected | 6          |
| femplate Properties Template Properties Template Name Template Name Trigination Details | Template Access Rights<br>17 of 19 users selected | 6          |
| femplate Properties Template Properties Template Name Trigination Details SEC code ©    | Template Access Rights<br>17 of 19 users selected | Originator |

In the **Transactions** tab, click **Payments**.

- 1. Select a template type using the "+Create Template" link and choose "ACH Payment."
- (Optional) If you need to change your payment type, click the "Change Type" link.
- **3.** Enter the template name.
- **4.** Select the users that have access to the template by clicking the link.
- **5.** Select an SEC code using the drop-down.
- 6. Enter a Company Entry Description.
- **7.** Select the Originator account.
- 8. Select an Account.

| Recipient/Account    | Amount       |        |
|----------------------|--------------|--------|
|                      |              | 1      |
| John Doe<br>Checking | \$0.00       |        |
| Addendum             | Show Details | ¥      |
|                      |              |        |
|                      |              | 1      |
|                      |              | Cancel |

- **9.** Select a recipent.
- 10. Enter an amount.
- **11.** (Optional) Click the : icon to expand, view details or notify a specific recipient.
- **12.** (Optional) Click the "Show Details" link to view recipient information.
- **13.** (Optional) Enter an addendum.
- 14. Click the Save button.

### **ACH Collection**

Depending on your user rights, you can create a template for an ACH Collection. An ACH Collection allows you to receive payments from multiple recipients. Creating a template helps reduce mistakes and keeps payments consistent.

| New Payment                         |                 | ۹. Searc      | h                 |
|-------------------------------------|-----------------|---------------|-------------------|
| Templates                           |                 |               | 1 + Create Templa |
| ACH Collection Change Type 2        |                 |               | (Import Amoun     |
| Template Properties                 |                 |               |                   |
| Template Name                       | Access Rights   |               |                   |
| 4 01 9 058                          |                 |               |                   |
| Origination Details<br>SEC Code (2) | try Description | To Subsidiary | siness            |

- 1. Select a template type using the "+Create Template" link and choose "ACH Collection."
- (Optional) If you need to change your payment type, click the "Change Type" link.
- (Optional) If you are adding more than one recipient, you can upload a Comma Separated Values (CSV) document by clicking the "Import Amounts" link. This option only appears when more than one recipient is selected.
- **4.** Enter the template name.
- 5. Select the users that have access to the template by clicking the link.
- **6.** Select an SEC code using the drop-down.
- 7. Enter a Company Entry Description.
- 8. Select the To Subsidiary account.
- 9. Select an Account.

| Recipient/Account        | Amount           |               |
|--------------------------|------------------|---------------|
| ⊘ This payment is valid. | 14               | <b>13</b> -fi |
| achtst<br>Checking 1     | 23456789         |               |
| Notify Recipient         | Show Details -16 | 17            |
| Addendum                 |                  |               |
|                          |                  |               |

- **10.** (Optional) Click the "+ multiple recipients" link to add several recipients at once.
- **11.** (Optional) Use the search bar to locate a specific recipient.
- **12.** (Optional) Click the  $\vdots$  icon to expand or collapse selected recipients.
- 13. Select a recipent.
- 14. Enter an amount.
- **15.** (Optional) Click the i con to copy, remove or expand row on a specific recipient.
- **16.** (Optional) Click the "Show Details" link to view recipient information.
- 17. (Optional) Enter an addendum.
- **18.** (Optional) You can add another recipient by clicking the "+Add another recipient" link.
- 19. Click the Save button.

### ACH Receipt

Depending on your user rights, you can create a template for an ACH Receipt. An ACH receipt allows you to request a payment from a single recipient. When requesting payments, templates help to reduce mistakes and keep payments consistent.

| Payments                         |                                                |                                    |
|----------------------------------|------------------------------------------------|------------------------------------|
| New Payment                      |                                                | ۹ Search                           |
| Templates                        |                                                |                                    |
|                                  |                                                |                                    |
| ACH Receipt Change Type          | 2                                              |                                    |
| Template Properties              |                                                |                                    |
| - Template Name                  | 17 of 19 users selected                        |                                    |
| Origination Details              | <u> </u>                                       |                                    |
| SEC Code ()<br>Select a SEC Code | Company Entry Description<br>Max 10 characters | To Subsidiary<br>QNB Test Business |
|                                  |                                                |                                    |

- 1. Select a template type using the "+Create Template" link and choose "ACH Receipt."
- (Optional) If you need to change your payment type, click the "Change Type" link.
- **3.** Enter the template name.
- 4. Select the users that have access to the template by clicking the link.
- 5. Select an SEC code using the drop-down.
- 6. Enter a Company Entry Description.
- 7. Select the To Subsidiary account.
- 8. Select an Account.

|    | Recipient/Account                                      | Amount                             |        |     |
|----|--------------------------------------------------------|------------------------------------|--------|-----|
| 9  | This payment is valid.  test Checking Notify Recipient | 10<br>\$50.00<br>(Show Details) 12 | 11-[]  |     |
| 13 | Addendum                                               |                                    |        |     |
|    |                                                        |                                    | Cancel | -14 |

- **9.** Select a recipient or create a new recipient from the drop-down.
- **10.** Enter an amount.
- **11.** (Optional) Click the : icon to expand, view details or notify a specific recipient.
- **12.** (Optional) Click the "Show Details" link to view your recipient's information.
- **13.** (Optional) Enter an addendum.
- **14.** Click the **Save** button when you are finished.

### **Domestic Wire**

You can create a template for a wire depending on your user rights. Send a domestic wire to any recipient in your country. Create a template to help reduce mistakes and keep payments consistent.

| Payments            |                       |                   |
|---------------------|-----------------------|-------------------|
| New Payment         |                       | ۹. Search         |
| Templates           |                       | + Create Template |
|                     | inge Type 2           |                   |
| Template Properties |                       |                   |
| Template Name       | B of 3 users selected |                   |
|                     |                       |                   |
| Origination Details |                       |                   |
| Origination Details | Account               |                   |

- 1. Select a template type using the "+Create Template" link and choose "Domestic Wire."
- (Optional) If you need to change your payment type, click the "Change Type" link.
- **3.** Enter the template name.
- 4. Select the users that have access to the template by clicking the link.
- **5.** Select the Originator.
- 6. Select an account.

| Com Test 2020                | 1224557) (S0.00) -8 |   |
|------------------------------|---------------------|---|
| Notify Recipient Show Detail | s)-11               |   |
| OPTIONAL WIRE INFORMATION    |                     |   |
| Message to Beneficiary 💿     |                     |   |
| Purpose Of Wire ③            |                     |   |
|                              |                     |   |
| Description ()               |                     |   |
|                              | )                   | 4 |

- 7. Select or create a recipient from the drop-down.
- 8. Enter an amount.
- **9.** (Optional) Click the : icon to expand or collapse selected recipients.
- **10.** Check the box to notify a recipient.
- **11.** (Optional) Click the "Show Details" link to view recipient information.
- **12.** Click the "Optional Wire Information" link to add more information.
- **13.** (Optional) Enter a message to the beneficiary.
- **14.** (Optional) Enter the Purpose of Wire.
- **15.** (Optional) Enter a Description.
- 16. Click the Save button when you are finished.

### **International Wire**

You can create a template for a wire depending on your user rights. Send an international wire to a recipient across the world. Create a template to help reduce mistakes and keep payments consistent.

Customers who wish to do International online wires need to speak with the QNB Finance Department to get proper paperwork approved and to get the setup in place.

| Payments                             |                     |
|--------------------------------------|---------------------|
| New Payment                          | ۹ Search            |
| Templates                            | 1 + Create Template |
|                                      |                     |
| International Wire Change Type - 2   |                     |
| Template Properties                  |                     |
| Template Name                        |                     |
|                                      |                     |
| Origination Details                  |                     |
| Originator                           | -6                  |
| *****3461 Q Search by name or number |                     |

- 1. Select a template type using the "+Create Template" link and choose "International Wire."
- **2.** (Optional) If you need to change your payment type, click the "Change Type" link.
- **3.** Enter the template name.
- 4. Select the users that have access to the template by clicking the link.
- 5. Select the Originator.
- 6. Select an account.

| Recipient/Account                    |                    | Currency          | Amount |        |     |
|--------------------------------------|--------------------|-------------------|--------|--------|-----|
| Com Intl Wire test 2020<br>SWIFT/BIC | CHBK12345 56789123 | USD - U.S. Dollar |        | \$0.00 |     |
| Notify Recipient                     | how Details        |                   | C      |        |     |
| OPTIONAL WIRE INFORMATION            |                    |                   |        |        | ~   |
| Message to Beneficiary ③             |                    |                   |        |        |     |
|                                      |                    |                   |        |        |     |
| Purpose Of Wire 💿                    |                    |                   |        |        |     |
|                                      |                    |                   |        |        |     |
| Description 💿                        |                    |                   |        |        |     |
|                                      |                    | )                 |        |        | 4   |
|                                      |                    |                   |        |        | - V |

- **7.** Select or create a recipient from the drop-down.
- 8. Select a currency type.
- 9. Enter an amount.
- **10.** (Optional) Click the  $\vdots$  icon to expand or collapse selected recipients.
- **11.** Check the box to notify a recipient.
- **12.** (Optional) Click the "Show Details" link to view recipient information.
- **13.** Click the "Optional Wire Information" link to add more information.
- **14.** (Optional) Enter a Message to the Beneficiary.
- **15.** (Optional) Enter a purpose of wire.
- **16.** (Optional) Enter a Description.
- **17.** Click the **Save** button when you are finished.

### Payroll

Create a one-time template for your employee payroll. Send payments to multiple employees and accounts. When you create a template, you can help reduce mistakes and keep payments consistent.

| New Payment                                                           |                                                      | ۹. Search          |
|-----------------------------------------------------------------------|------------------------------------------------------|--------------------|
| Templates                                                             |                                                      | 1                  |
| Payroll Change Type 2                                                 |                                                      | 3-(Import Amounts) |
| Template Properties                                                   | _                                                    |                    |
| femplate Name                                                         | Template Access Rights<br>4 of 9 user roles selected |                    |
| Origination Details<br>Company Entry Description<br>Max 10 characters | Originator<br>QNB Test Business                      | Account            |

- 1. Select a template type using the "+Create Template" link and choose "Payroll."
- (Optional) If you need to change your payment type, click the "Change Type" link.
- **3.** (Optional) If you are adding more than one recipient, you can upload a Comma Separated Values (CSV) document by clicking the "Import Amounts" link. This option only appears when more than one recipient is selected.
- **4.** Enter the template name.
- 5. Select the users that have access to the template by clicking the link.
- **6.** Enter a Company Entry Description.
- **7.** Select the Originator account.
- **8.** Select an account the funds will be taken from.

| Recipient/Account      | Amount                                   |       |
|------------------------|------------------------------------------|-------|
| This payment is valid. |                                          | 14-[] |
| Checking               | 123456789 \$0.00 -13<br>Show Details -15 |       |
| Addendum               |                                          |       |
|                        |                                          |       |

- **9.** (Optional) Click the "+Add multiple recipients" link to add several recipients at once.
- **10.** (Optional) Use the search bar to locate a specific recipient.
- **11.** (Optional) Click the  $\vdots$  icon to expand or collapse selected recipients.
- **12.** Select a recipient or create a new recipient from the drop-down.
- 13. Enter an amount.
- **14.** (Optional) Click the  $\vdots$  icon to copy or remove on a specific recipient.
- **15.** (Optional) Click the "Show Details" link to view recipient information.
- **16.** (Optional) Enter an Addendum.
- **17.** Click the "+Add another recipient" link to a single recipent.
- 18. Click the Save button when you are finished.

## Sending a Single Payment

It is easy to make a single payment once you set up your recipients. You can change your payment types to create ACH payments or wire transfers all from one convenient place.

### **ACH Batch**

You can draft or create a new ACH Batch payment. You have the option to manually enter a recipient or you can upload multiple recipients using a Comma Separated Values (CSV) document.

| Payments                  |                                     |
|---------------------------|-------------------------------------|
| 1 New Payment             | ۹. Search                           |
| Templates                 | + Create Template                   |
| ACH Batch Change Type - 2 | 3 Upload From File (Import Amounts) |

- Select a payment type using the New Payment button and choose "ACH Batch."
- **2.** (Optional) If you need to change your payment type, click the "Change Type" link.
- **3.** (Optional) If you would like to upload recipients and amounts from a file, click the "Upload From File" link. For more information about this option, go to page 68.
- (Optional) If you are adding more than one recipient, you can upload a Comma Separated Values (CSV) document or NACHA formatted file by clicking the "Import Amounts" link. This option only appears when more than one recipient is selected.

| Origination Details                          |                           |                               |      |
|----------------------------------------------|---------------------------|-------------------------------|------|
| SEC Code 🛞                                   | Company Entry Description | Originator                    |      |
| Select a SEC Code                            | Max 10 characters         | QNB Test Business             | )    |
| rcount                                       | Effective Date            | Recurrence                    |      |
| <ul> <li>Search by name or number</li> </ul> | 02/24/2022                | Set schedule 10               |      |
|                                              |                           |                               |      |
| Recipients (1)                               | Filters: All Pre          | 9. Find recipients in payment | ) () |
| + Add multiple recipients                    |                           |                               |      |
|                                              |                           |                               |      |
| Recipient/Account                            | Amount                    |                               |      |
| This payment is valid.                       |                           |                               | Û    |
|                                              | $\neg$                    |                               | 1:1  |

- 5. Select an SEC code using the drop-down.
- 6. Enter a Company Entry Description.
- **7.** Select the Originator account.
- 8. Select an account.
- **9.** Select the effective date.
- **10.** (Optional) Set up a reccurence. You must select an effective date first to set up a recurrence or it will be grayed out.
- **11.** (Optional) Click the "+Add multiple recipients" link to add several recipients at once.
- **12.** (Optional) Use the search bar to locate a specific recipient.
- **13.** (Optional) Click the : icon to expand or collapse selected recipients.
- 14. Select a recipent.
- 15. Enter an amount.
- **16.** (Optional) Click the i con to copy, remove, and expand row on a specific recipient.

| Recipient/Account        | Amount                      |    |
|--------------------------|-----------------------------|----|
| O This payment is valid. |                             |    |
| achtst<br>Checking       | 123456789 \$0.00            |    |
| Notify Recipient         | (Show Details)-18           |    |
| Addendum                 |                             |    |
|                          |                             |    |
| H                        |                             |    |
|                          |                             |    |
|                          | 20 + Add another recipient  |    |
|                          | 20 (+ Add another recipient | 21 |

- **17.** (Optional) Check the box to notify a recipient of an incoming payment.
- **18.** (Optional) Click the "Show Details" link to view your recipient's information.
- **19.** (Optional) Add an addendum.
- **20.** (Optional) You can add another recipient by clicking the "+Add another recipient" link.
- 21. Click the Draft or Approve button depending on your user roles.

### **ACH Payment**

You can draft or create a new ACH payment in just a few steps. ACH payments are great for maintaining frequent recurring transactions.

| Payments                                     |                                             |                                 |
|----------------------------------------------|---------------------------------------------|---------------------------------|
| 1 New Payment                                |                                             | ۹. Search                       |
| Templates                                    |                                             | + Create Template               |
| ACH Payment Change Type                      | 2                                           | •                               |
| Origination Details                          |                                             | 4 5                             |
| SEC Code ()<br>Select a SEC Code             | Company Entry Description Max 10 characters | Originator<br>QNB Test Business |
| Account                                      | Effective Date                              | Recurrence                      |
| <ul> <li>Search by name or number</li> </ul> | 02/22/2022                                  | Set schedule                    |

- 1. Select a template type using the **New Payment** button and choose "ACH Payment."
- **2.** (Optional) If you need to change your payment type, click the "Change Type" link.
- **3.** Select an SEC code using the drop-down.
- **4.** Enter a Company Entry Description.
- **5.** Select an Originator.
- 6. Select an account the funds will be taken from.
- **7.** Select the effective date.
- **8.** (Optional) Set up a reccurence. You must select an effective date first to set up a recurrence or it will be grayed out.

| Recipient/Account                                                        | Amount                        |                 |
|--------------------------------------------------------------------------|-------------------------------|-----------------|
| This payment is incomplete  Search by name or account.  Notify Recipient | 50.00 -10<br>Show Details -13 |                 |
| Addendum                                                                 |                               |                 |
|                                                                          |                               | C15 Draft Appro |

- **9.** (Optional) Use the search bar to locate a specific recipient.
- **10.** Enter an amount.
- **11.** (Optional) Click the  $\vdots$  icon to expand or collapse selected recipients.
- **12.** (Optional) Check the box to notify a recipient of an incoming payment.
- **13.** (Optional) Click the "Show Details" link to view your recipient's information.
- **14.** (Optional) Add an addendum.
- **15.** Click the **Draft** or **Approve** button depending on your user roles.

### **ACH Collection**

You can draft or create a new ACH Collection payment. You have the option to manually enter your recipients or upload multiple recipients at once using a Comma Separated Values (CSV) document.

| Payments                     |                                     |
|------------------------------|-------------------------------------|
| 1 New Payment                | ۹. Search                           |
| Templates                    | + Create Template                   |
| ACH Collection Change Type 2 | 3 Upload From File (Import Amounts) |

- 1. Select a payment type using the **New Payment** button and choose "ACH Collection."
- **2.** (Optional) If you need to change your payment type, click the "Change Type" link.
- **3.** (Optional) If you would like to upload recipients and amounts from a file, click the "Upload From File" link. For more information about this option, go to page 68.
- 4. (Optional) If you are adding more than one recipient, you can upload a Comma Separated Values (CSV) document or NACHA formatted file by clicking the "Import Amounts" link. This option only appears when more than one recipient is selected.

| SEC Code 💿                  | Company Entry Description | To Subsidiary                  |    |
|-----------------------------|---------------------------|--------------------------------|----|
| Select a SEC Code           | Max 10 characters         | QNB Test Business<br>*****6886 |    |
| Account                     | Effective Date            | Recurrence                     |    |
| 9. Search by name or number | 02/28/2022                | Set schedule -10               |    |
|                             |                           |                                |    |
|                             | 9                         | 12                             |    |
|                             | -                         | ¥                              |    |
|                             | _                         |                                | 10 |

- **5.** Select an SEC code using the drop-down.
- 6. Enter a Company Entry Description.
- 7. Select the From Subsidiary account.
- 8. Select an account.
- **9.** Select the effective date.
- **10.** (Optional) Set up a reccurence. You must select an effective date first to set up a recurrence or it will be grayed out.
- **11.** (Optional) Click the "+Add multiple recipients" link to add several recipients at once.
- **12.** (Optional) Use the search bar to locate a specific recipient.
- **13.** (Optional) Click the  $\vdots$  icon to expand or collapse selected recipients.

|    | Recipient/Account                                            | Amount                       |                    |
|----|--------------------------------------------------------------|------------------------------|--------------------|
| 14 | This payment is valid.     Achtst     Checking     123456789 | \$0.00-15                    | 16-1               |
| 19 | Riddendum                                                    | (Show Details) — 18          |                    |
|    |                                                              | + Add another recipient - 20 |                    |
|    | \$0.00<br>1 collections (1 for \$0.00)                       | Ca                           | ncel Draft Approve |

- **14.** Select a recipent.
- **15.** Enter an amount.
- **16.** (Optional) Click the  $\vdots$  icon to copy, remove or expand row on a specific recipient.
- **17.** (Optional) Check the box to notify a recipient of an incoming payment.
- **18.** (Optional) Click the "Show Details" link to view your recipient's information.
- **19.** (Optional) Add an addendum.
- **20.** (Optional) You can add another recipient by clicking the "+Add another recipient" link.
- 21. Click the Draft or Approve button depending on your user roles.

### ACH Receipt

You can draft or create a new ACH receipt in just a few steps. ACH receipts are great for requesting frequent recurring transactions.

| Payments                                                                        |                                                     |                                     |                 |
|---------------------------------------------------------------------------------|-----------------------------------------------------|-------------------------------------|-----------------|
| New Payment                                                                     |                                                     | ۹. Search                           |                 |
| Templates                                                                       |                                                     |                                     | + Create Templa |
|                                                                                 |                                                     |                                     |                 |
| ACH Receip                                                                      | 2                                                   |                                     |                 |
| ACH Receip                                                                      | 2 4                                                 |                                     | 5               |
| ACH Receip Change Type<br>Origination Details<br>EC Code ©<br>Select a SEC Code | 2<br>company Entry Description<br>Max 10 characters | (To Subsidiary<br>QNB Test Business | 6               |

- Select a template type using the New Payment button and choose "ACH Receipt."
- **2.** (Optional) If you need to change your payment type, click the "Change Type" link.
- **3.** Select an SEC code using the drop-down.
- 4. Enter a Company Entry Description.
- 5. Select a From Subsidiary account.
- 6. Select an account.
- **7.** Select the effective date.
- **8.** (Optional) Set up a reccurence. You must select an effective date first to set up a recurrence or it will be grayed out.

| Recipient/Account                                                      | Amount                      |                    |
|------------------------------------------------------------------------|-----------------------------|--------------------|
| This payment is incomplete  Search by name or account Notify Recipient | 50.00 10<br>Show Details 13 | 11-(               |
| Addendum                                                               |                             |                    |
|                                                                        |                             | c 15- Draft Approv |

- 9. Select a recipent.
- **10.** Enter an amount.
- **11.** (Optional) Click the  $\vdots$  icon to expand or collapse selected recipients.
- **12.** (Optional) Check the box to notify a recipient of an incoming payment.
- **13.** (Optional) Click the "Show Details" link to view recipient information.
- 14. (Optional) Add an addendum.
- **15.** Click the **Draft** or **Approve** button depending on your user roles.

### **Domestic Wire**

You can draft or create a new domestic wire. Domestic wires allow you to send funds to any recipient in your country. Make sure you all have the necessary account and contact information before you continue.

|   | Payments                                            |                   |
|---|-----------------------------------------------------|-------------------|
| 1 | New Payment                                         | Q Search          |
|   | Templates                                           | + Create Template |
|   | P                                                   |                   |
|   | Domestic Wire Change Type 2                         |                   |
|   | Origination Details                                 |                   |
| 3 | Griginator<br>Cccount<br>Q Search by name or number | -4                |
| 5 | Process Date<br>06/30/2020                          |                   |

- 1. Select a payment type using the **New Payment** button and choose Domestic Wires.
- (Optional) If you need to change your payment type, click the "Change Type" link.
- **3.** Select the Originator.
- 4. Select an account.
- **5.** Select a process date using the calendar feature.
- **6.** (Optional) Set up a reccurence. You must select an effective date first to set up a recurrence or it will be grayed out.

| Accignent/Account     Amount     Amount     Solution     Amount     Solution     Solution |    |
|----------------------------------------------------------------------------------------------------|----|
| Notify Recipient Show Details -11                                                                                                    |    |
| OPTIONAL WIRE INFORMATION                                                                                                    | /  |
| Message to Beneficiary 💿                                                                                                    |    |
|                                                                                                    |    |
| Purpose Of Wire 💿                                                                                                    |    |
|                                                                                                    |    |
| Description 💿                                                                                                    |    |
|                                                                                                    | 16 |
|                                                                                                    |    |

- 7. Select or create a recipient from the drop-down.
- 8. Enter an amount.
- **9.** (Optional) Click the  $\vdots$  icon to expand or collapse selected recipients.
- **10.** Check the box to notify a recipient.
- **11.** (Optional) Click the "Show Details" link to view recipient information.
- **12.** Click the "Optional Wire Information" link to add more information.
- **13.** (Optional) Enter a Message to Beneficiary.
- **14.** (Optional) Enter the Purpose of Wire.
- **15.** (Optional) Enter a Description.
- **16.** Click the **Draft** or **Approve** button when you are finished.

### **International Wire**

You can draft or create a new international wire. International wires allow you to send funds to a recipient across the world. Make sure you all have the necessary account and contact information before you continue.

| Payments                     |                          |
|------------------------------|--------------------------|
| New Payment                  | 🤏 Search                 |
| Templates                    | + Create Template        |
| International Wire Change Ty | pe-2                     |
| Origination Details          |                          |
| Originator                   | Search by name or number |
| Process Date<br>06/30/2020   | Recurrence               |

- 1. Select a payment type using the **New Payment** button and choose International Wires.
- (Optional) If you need to change your payment type, click the "Change Type" link.
- **3.** Select the Originator.
- 4. Select an account.
- 5. Select a process date using the calendar feature.
- **6.** (Optional) Set up a reccurence. You must select an effective date first to set up a recurrence or it will be grayed out.

| Recipient/Account                    |                    | urrency           | Amo | ount |            |
|--------------------------------------|--------------------|-------------------|-----|------|------------|
| Com Intl Wire test 2020<br>SWIFT/BIC | CHBK12345 56789123 | USD - U.S. Dollar |     |      | \$0.00 - 9 |
| Notify Recipient Show                | Details            |                   |     |      |            |
| OPTIONAL WIRE INFORMATION            | $\overline{)}$     |                   |     |      | ~          |
| Message to Beneficiary 💿             |                    |                   |     |      |            |
|                                      |                    |                   |     |      |            |
| Purpose Of Wire 💿                    |                    |                   |     |      |            |
| Description                          |                    |                   |     |      |            |
|                                      |                    | )                 |     |      |            |
|                                      |                    |                   |     |      | (17)       |

- 7. Select or create a recipient from the drop-down.
- **8.** Select a currency type.
- 9. Enter an amount.
- **10.** (Optional) Click the  $\vdots$  icon to expand or collapse selected recipients.
- **11.** Check the box to notify a recipient.
- **12.** (Optional) Click the "Show Details" link to view recipient information.
- **13.** (Optional) Click the "Optional Wire Information" link to add more information.
- **14.** (Optional) Enter a Message to Beneficiary.
- **15.** (Optional) Enter a Purpose of Wire.
- **16.** (Optional) Enter a Description.
- **17.** Click the **Draft** or **Approve** button when you are finished.

### Payroll

You can draft or create a one-time payroll payment to send payments to multiple employees and accounts. Make sure you all have the necessary account and contact information before you continue.

| New Payment                           | 🤉 Search                          |
|---------------------------------------|-----------------------------------|
| Templates                             | + Create Template                 |
| Payroll Change Type 2                 | 3 Upload From File (mport Amounts |
| Origination Details                   | 6 0                               |
| Company Entry Description Originator  | Account                           |
| - Max 10 characters QNB Test Business | Q Search by name or number        |

In the **Commercial** tab, click **Payments**.

- 1. Select a template type using the **New Payment** button and choose Payroll.
- (Optional) If you need to change your payment type, click the "Change Type" link.
- **3.** (Optional) If you would like to upload recipients and amounts from a file, click the "Upload From File" link. For more information about this option, go to page 68.
- 4. (Optional) If you are adding more than one recipient, you can upload a Comma Separated Values (CSV) document or NACHA formatted file by clicking the "Import Amounts" link. This option only appears when more than one recipient is selected.
- 5. Enter a Company Entry Description.
- **6.** Select the Originator.
- 7. Select an Account.
- **8.** Select the effective date using the calendar feature.
- **9.** (Optional) Set up a reccurence. You must select an effective date first to set up a recurrence or it will be grayed out.

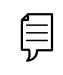

**Note**: If you are splitting a payment follow, through step 8 and then go to page 67.

| Recipients (1)            | Filters: All Pre-No          | pients in payment    |
|---------------------------|------------------------------|----------------------|
| + Add multiple recipients |                              |                      |
| Recipient/Account         | Amount                       |                      |
| This payment is valid.    | \$0.00                       | :                    |
| Notify Recipient          | (Show Details)-17            |                      |
|                           |                              |                      |
|                           | 19 (+ Add another recipient) |                      |
| \$0.00                    |                              | 20                   |
| 1 payments (1 for \$0.00) |                              | Cancel Draft Approve |

- **10.** (Optional) Click the "+Add multiple recipients" link to add several recipients at once.
- **11.** (Optional) Use the search bar to locate a specific recipient.
- **12.** (Optional) Click the : icon to expand, view details or notify a specific recipient.
- **13.** Select a recipient or create a new recipient from the drop-down.
- 14. Enter an amount.
- **15.** (Optional) Click the : icon to copy or remove on a specific recipient.
- **16.** (Optional) Check the box to notify a recipient of an upcoming payment.
- **17.** (Optional) Click the "Show Details" link to view recipient information.
- **18.** (Optional) Enter an addendum.
- **19.** (Optional) Click the "+Add another recipient" link to a single recipient.
- **20.** Click the **Draft** or **Approve** button when you are finished.

### **Splitting a Payment**

If you are sending payroll to an employee with multiple accounts, you can split their payment per their request. This way your employees have their money how they like without the hassle!

| Recipient/Account                                                              | Amount       |                        |           |
|--------------------------------------------------------------------------------|--------------|------------------------|-----------|
| This payment is incomplete  ACH ONLY (2acnts)  Teeking  Search for account  To | 50.00 ×      | \$195.00<br>\$5.00 × 7 | 0         |
| Notify Recipient                                                               | Show Details |                        | $\supset$ |

Follow the directions up to step 8 on page 65.

- **1.** (Optional) Click the "+Add multiple recipients" link to add several recipients at once.
- **2.** (Optional) Click the : icon to expand, view details or notify a specific recipient.
- 3. (Optional) Click the : icon and select "Split Payment."
- **4.** Select a primary account.
- **5.** Select a secondary account.
- **6.** Enter the amount in the secondary account.
- **7.** Enter the total amount of the deposit the "Total" text field. The difference between the total payment and the amount in secondary account adjusts in the primary account.
- **8.** (Optional) Enter an addendum.
- **9.** (Optional) Click the "+Add another recipient" link to a single recipient.
- **10.** Click the **Draft** or **Approve** button when you are finished.

## **Payment From File**

If you use a separate accounting software, you can generate a 5-column Comma Separated Values (CSV) file and import it to Corporate Online Banking. When making a new payment, this allows you to quickly add recipients and amounts to payroll, ACH Batches or ACH Collections.

> **Note**: If a payment requires dual approval, once one user creates an ACH or Wire transaction a second user with ACH/wire approval authority will need to approve the payment before it can be processed.

Daily reminders will be sent to all users that have ACH/wire approval authority. They will get a notification for each payment needing approval. If payments aren't approved before the Deliver By date, they will still remain in a needs approval status. Once approved, the Deliver By date will update and the notification emails will cease.

Single user businesses can also set up dual control by creating a separate user ID for themselves that only has ACH/wire approval authority. For example they can originate an ACH/wire transaction on their desktop and approve it through the QNB mobile app.

Ē

### Importing a CSV file

| Payments                                                                                                    |                                                                                                    |
|----------------------------------------------------------------------------------------------------|----------------------------------------------------------------------------------------------------|
|                                                                                                    | 9. Search                                                                                                    |
| Payment From File                                                                                                    |                                                                                                    |
| Payment Type * Payroll                                                                                                    | 2                                                                                                    |
| & Payroll Sample File (.csv)                                                                                                    |                                                                                                    |
| PAYROLL UPLOAD GUIDELINES                                                                                                    |                                                                                                    |
| <ul> <li>You can import a list of recipients and amounts from a 5-column Comma Separated Values (CSV)</li> <li>The CSV file must contain the following columns: Recipient name. Routing transit number,</li> <li>Account lype is a numeric value: Checking = 1; Savings = 2; &amp; Loan = 3</li> <li>For 5-column imports, you libe prompted to solect a SEC code, select a Pay From/Pay to</li> </ul>                                                                                                    | f file to add recipients and amounts to a new ACH Batch, or ACH Collection, or Payroll<br>Account number, Account type, & Amount<br>account, select a Subsidiary (where applicable), and select an effective date                                                                                |
| OR                                                                                                    |                                                                                                    |
| You can import a balanced NACHA format file to create an ACH Batch, or ACH Collection, or Payn     NACHA files are not processed as uploaded into the system. The system is extracting the in     SubaldaryOriginator) needed to create an ACH Symems, ACH Collections, or CAT Payn     please use ACH PassThru.     Cassifying the payments as PD or CCD, selecting Pay From/Pay To account, selecting a Sut     The import uses the name and the order of the file to create recipients and amounts     You can include a recipient multiple terms to create invible payments     The payments and to be to the same account or a different account. | oil payment<br>formation (Routing Number, Account Number, Arnountis), Effective Date, SEC Code, and<br>Ofoline Banking transaction. To upload a NACTA file and have it processed as uploaded,<br>osidiany, and selecting an Effective date should not be necessary as that info should be in the |
| 💩 Payroll File Specification (.pdf)                                                                                                    |                                                                                                    |
| Import File *                                                                                                    |                                                                                                    |
| # Payroll-sample.csv                                                                                                    | 3                                                                                                    |
| * - Indicates required field                                                                                                    | Cancel Upload File                                                                                                    |

#### In the **Commercial** tab, click **Payments.**

- 1. Click the **New Payment** button and select "Payment From File" from the drop-down.
- 2. Select the type of payment to send using the "Payment Type" drop-down.
- **3.** Using the "Import File" option and select the CSV file you would like to upload.
- 4. Click the **Upload File** to upload the file.

Ē

| Note:  | The CSV file should contain five columns: Recipient Name, |
|--------|-----------------------------------------------------------|
| Routin | g Number, Account Number, Account Type and Amount.        |

| SEC Code PPD - Prearranged Payment and Deposit  Pay From/Pay To  Search by name or number |           |                                                                                                    | Company Entry Description |         |         | <u> </u> |
|-------------------------------------------------------------------------------------------|-----------|----------------------------------------------------------------------------------------------------|---------------------------|---------|---------|----------|
|                                                                                           |           |                                                                                                    | Max 10 characters         |         |         |          |
|                                                                                           |           |                                                                                                    | ompany / Subsidiary       |         |         |          |
|                                                                                           |           |                                                                                                    | QNB Test Business         |         |         | $\sim$   |
| Effective Date                                                                            |           |                                                                                                    |                           |         |         |          |
|                                                                                           | -         | in a second second seco |                           |         |         |          |
|                                                                                           | e         |                                                                                                    |                           |         |         |          |
| Recipients                                                                                |           |                                                                                                    |                           |         |         |          |
| Name                                                                                      | RTN       | Account                                                                                                    | Account Type              | Amount  | Addenda |          |
| ACH Recipient                                                                             | 062203984 | 123456789                                                                                                    | Checking                  | \$10.00 |         |          |
| Activecipient                                                                             | 062202084 | 987654321                                                                                                    | Savings                   | \$25.00 |         |          |
| Another Recipient                                                                         | 062203984 |                                                                                                    |                           |         |         |          |

- **5.** Select an SEC code using the drop-down.
- 6. Enter a Company Entry Description.
- **7.** Select the account the funds will be taken from or posted to using the "Pay From/Pay To" drop-down.
- 8. Use the drop-down to select a Company/Subsidiary.
- **9.** Select the effective date using the calendar feature.
- **10.** Click either the **Draft** or **Approve** button when you are finished.

ļ

**Note**: If your file contains any errors, the system cannot process the file and prompts you to correct it. This ensures that all transactions will process successfully. QNB recommends that each originator sends a prenote file before they send their first live file to insure that all information is valid.
#### Importing a NACHA file

You can import a balanced NACHA format file to create an ACH Batch, or ACH Collection, or Payroll payment

- NACHA files are not processed as uploaded into the system. The system is extracting the information (Routing Number, Account Number, Amount(s), Effective Date, SEC Code, and Subsidiary/Originator) needed to create an ACH Payments, ACH Collections, or ACH Payroll Online Banking transaction. To upload a NACHA file and have it processed as uploaded, please use ACH PassThru.
- Classifying the payment as PPD or CCD, selecting Pay From/Pay To account and selecting an Effective date should not be necessary as that info should be in the balanced file
- The import uses the name and the order of the file to create recipients and amounts
- You can include a recipient multiple times to create multiple payments
- The payments can be to the same account or a different account

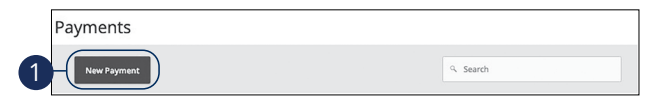

#### In the Commercial tab, click Payments.

1. Click the **New Payment** button and select "Payment From File" from the drop-down.

| ayment Type *                                                                                                    |                                                                                                    |
|----------------------------------------------------------------------------------------------------|----------------------------------------------------------------------------------------------------|
| ACH Collection                                                                                                    | ~ -2                                                                                                    |
|                                                                                                    |                                                                                                    |
| ACH Collection Sample File (.csv)                                                                                                    |                                                                                                    |
|                                                                                                    |                                                                                                    |
| H COLLECTION UPLOAD GUIDELINES                                                                                                    |                                                                                                    |
| <ul> <li>You can import a list of recipients and amounts from a 5-</li> </ul>                                                                                                    | -column Comma Separated Values (CSV) file to add recipients and amounts to a new ACH                                                                                            |
| Batch, or ACH Collection, or Payroll<br>• The CSV file must contain the following columns: R                                                                                                    | tecipient name, Routing transit number, Account number, Account type, & Amount                                                                                                  |
| <ul> <li>Account Type is a numeric value: Checking = 1; Sav</li> <li>For 5-column imports, you will be prompted to sele</li> </ul>                                                                                                    | ings = 2; & Loan = 3<br>ect a SEC code. select a Pay From/Pay to account. select a Subsidiary (where applicable). and                                                           |
| select an effective date                                                                                                    |                                                                                                    |
| L.                                                                                                    |                                                                                                    |
| You can import a balanced NACHA format file to create a                                                                                                    | n ACH Batch, or ACH Collection, or Payroll payment                                                                                                    |
| <ul> <li>NACHA files are not processed as uploaded into the<br/>Amount(s), Effective Date, SEC Code, and Subsidiar</li> </ul>                                                                                                    | ie system. The system is extracting the information (Routing Number, Account Number,<br>ry/Originator) needed to create an ACH Payments, ACH Collections, or ACH Payroll Online |
| Banking transaction. To upload a NACHA file and h<br>Classifying the payment as PPD or CCD, selecting P                                                                                                    | ave it processed as uploaded, please use ACH PassThru.<br>Pay From/Pay To account, selecting a Subsidiary, and selecting an Effective date should not                           |
| <ul> <li>be necessary as that info should be in the balanced</li> <li>The import uses the name and the order of the file to create</li> </ul>                                                                                                    | d file<br>eate recipients and amounts                                                                                                    |
| <ul> <li>You can include a recipient multiple times to create multi<br/>The payments can be to the same account or a different.</li> </ul>                                                                                                    | iple payments                                                                                                    |
| - The payments can be to the same account of a unreferen                                                                                                    | decom                                                                                                    |
| ACH Collection File Specification (.pdf)                                                                                                    |                                                                                                    |
| nport File *                                                                                                    |                                                                                                    |
| @ AchCollection-sample.csv                                                                                                    | -3                                                                                                    |
| <                                                                                                    |                                                                                                    |
| Indicates required field                                                                                                    | Cancel Save Recipients Upload File                                                                                                    |
|                                                                                                    |                                                                                                    |
|                                                                                                    |                                                                                                    |
| Payment From File - Addition                                                                                                    | al Information                                                                                                    |
| SEC Code                                                                                                    | Company Entry Description                                                                                                    |
| PPD - Prearranged Payment and Deposit                                                                                                    | TEST                                                                                                    |
| Pay From/Pay To                                                                                                    | Company / Subsidiary                                                                                                    |
| 0000002222                                                                                                    |                                                                                                    |
|                                                                                                    |                                                                                                    |
| Effective Date                                                                                                    |                                                                                                    |
| The second second secon |                                                                                                    |
| Recipients                                                                                                    |                                                                                                    |
|                                                                                                    | Account Type Amount Addenda                                                                                                    |
| Name RIN Account                                                                                                    | Checking \$0.01                                                                                                    |
| TEST Q4 101105354                                                                                                    |                                                                                                    |
| Name RTN Account<br>TEST Q4 101105354                                                                                                    |                                                                                                    |

- 2. Select the type of payment to send using the "Payment Type" drop-down.
- **3.** Using the "Import File" option and select the NACHA file you would like to upload.
- 4. Click the **Upload File** to upload the file.
- **5.** Select the effective date using the calendar feature.
- 6. Click either the **Draft** or **Approve** button when you are finished.

### Viewing, Approving or Canceling a Transaction

Authorized users can view, approve or cancel certain payments all from the Activity Center. If a payment has processed and cleared, you cannot make changes to that transaction.

#### **Single Transaction**

You can easily approve or cancel a specific transaction through the Activity Center.

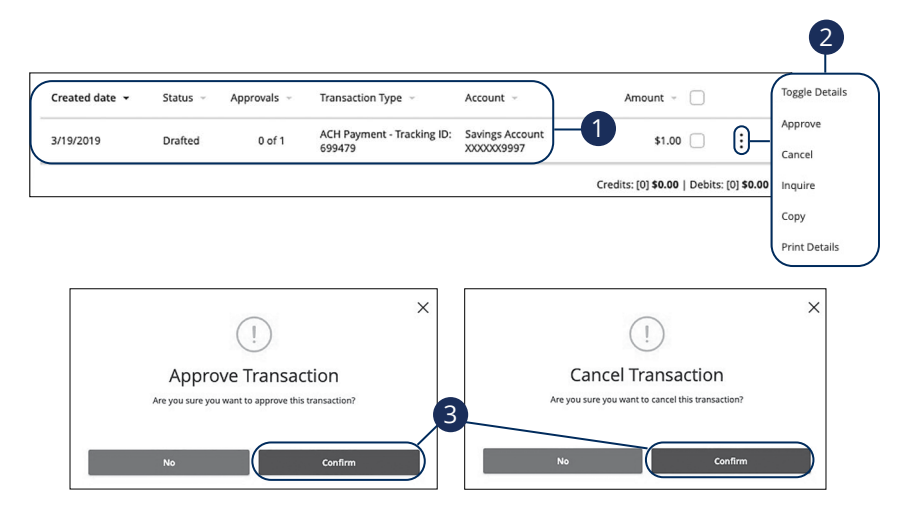

In the Transactions tab, click Activity Center.

- **1.** Locate the transaction you would like to approve and note how many approvals are needed to process or cancel the transaction.
- 2. Verify the transaction and click the i icon and select "Approve" or "Cancel."
- **3.** Click the **Confirm** button. The status then changes to "Processed" or "Canceled" in the Activity Center.

#### **Multiple Transactions**

The Activity Center feature offers a time-saving tool that gives you the ability to approve or cancel multiple transaction at once.

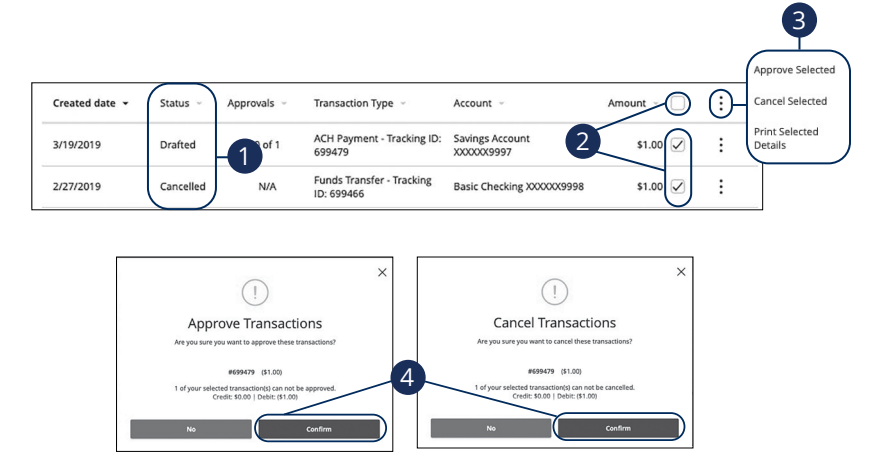

In the Transactions tab, click Activity Center.

- **1.** Make note of how many approvals are needed to approve or cancel each transaction.
- **2.** Browse through your transactions and check the box for each transaction you want to approve or cancel. Check the box between the Amount and : icon select all transactions.
- 3. Click the i icon and select either "Approve Selected" or "Cancel Selected."
- **4.** Click the **Confirm** button when you are finished. The status then changes to "Processed" or "Canceled" in the Activity Center.

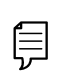

**Note**: If you cancel a recurring transaction in the **Single Transaction** tab, you only cancel that single occurrence. To cancel an entire series, you must visit the **Recurring Transactions** tab in the Activity Center.

### Editing or Using a Template

If you have Manage Template and Recipient rights, you can edit or use any of the available templates on the Payments page. Templates are a quick way to send a recurring payment or make a quick change without having to create a new template.

| New Payment                                                                                                    |                                                                                                    | ۹ Search                                                           |                   |
|----------------------------------------------------------------------------------------------------|----------------------------------------------------------------------------------------------------|--------------------------------------------------------------------|-------------------|
| Templates                                                                                                    |                                                                                                    |                                                                    | + Create Template |
| esult Filters: All ACH Payment                                                                                                    |                                                                                                    |                                                                    |                   |
| Name ^ Type ^                                                                                                    | Recipients  A Last Paid Date  A                                                                                                    | Last Paid Amount                                                   | Actions           |
| 7 Test ACH Payment (PPD)                                                                                                    | 1                                                                                                    |                                                                    | :)- Co            |
|                                                                                                    |                                                                                                    |                                                                    | D                 |
|                                                                                                    |                                                                                                    |                                                                    | 1                 |
|                                                                                                    |                                                                                                    |                                                                    |                   |
| Template Properties                                                                                                    |                                                                                                    |                                                                    |                   |
| Template Properties<br>Template Name                                                                                                    | Template Access Rights                                                                                                    |                                                                    |                   |
| Template Properties<br>Template Name<br>Test                                                                                                    | Template Access Rights<br>2 of 2 user roles selected                                                                                                    |                                                                    |                   |
| Template Properties<br>Template Name<br>Test<br>Origination Details                                                                                                    | Template Access Rights<br>2 of 2 user roles selected                                                                                                    |                                                                    |                   |
| Template Properties<br>Template Name<br>Test<br>Origination Details<br>SEC Code                                                                                                    | Template Access Rights 2 of 2 user roles selected From                                                                                                    | Account                                                            |                   |
| Template Properties<br>Template Name<br>Test<br>Origination Details<br>SEC Code<br>PPD - Prearranged Payment and Deposit                                                                | Template Access Rights 2 of 2 user roles selected From Inwood National Bank: Demo *Treasur *****6789                                                            | Account<br>Savings Account<br>xcccore997                           | \$8.73            |
| Template Properties<br>Template Name<br>Test<br>Origination Details<br>SEC Code<br>PPD - Prearranged Payment and Deposit<br>Recipient/Account                                           | Template Access Rights<br>2 of 2 user roles selected<br>From<br>Inwood National Bank: Demo *Treasur<br>******6789<br>Amount                                     | Account<br>Savings Account<br>xxxxxxxxxxxxxxxxxxxxxxxxxxxxxxxxxxxx | \$8.73            |
| Template Properties<br>Template Name<br>Test<br>Origination Details<br>SEC Code<br>PPD - Prearranged Payment and Deposit<br>Recipient/Account<br>ACH ONLY (2acnts)<br>Checking 12345677 | Template Access Rights         2 of 2 user roles selected         From         Inwood National Bank: Demo *Treasur         ******6789         Amount         69 | Account<br>Savings Account<br>xxxxxxxxxxxxxxxxxxxxxxxxxxxxxxxxxxxx | 58.73             |

#### In the Commercial tab, click Payments.

- 1. Click the : icon and select "Edit" to make changes to a template.
- 2. Make the necessary changes.
- **3.** Click the **Save** button when you are finished.

### **Deleting a Template**

An authorized user can delete an unnecessary template if they have Manage Template rights. However, once a template is deleted, previous payments using the template do not change.

| ayments                         |                  |                         |                    |                   |
|---------------------------------|------------------|-------------------------|--------------------|-------------------|
| New Payment                     |                  |                         | ۹ Search           |                   |
| Templates                       |                  |                         | +                  | - Create Template |
| Result Filters: All ACH Payment |                  |                         |                    |                   |
| Name 🗠 Type 🔿                   | Recipients 🗠     | Last Paid Date 🗠        | Last Paid Amount 🗠 | Actions           |
| 슈 Test ACH Payment (PPD)        | 1                |                         |                    |                   |
|                                 |                  |                         |                    | Delete            |
|                                 |                  |                         | ×                  |                   |
|                                 |                  | (!)                     |                    |                   |
|                                 | Delet            | e Template              |                    |                   |
|                                 | Are you sure you | want to delete this Tem | plate?             |                   |
| 1                               |                  |                         |                    |                   |
|                                 | Cancel           | Dele                    | te Template        | -2                |
|                                 |                  |                         |                    |                   |

#### In the **Commercial** tab, click **Payments**.

- 1. Click the i con and select "Delete" to delete a template.
- 2. Click the **Delete Template** button to permanently delete a template.

### **Tax Payments**

With QNB-Online (Business), you can initiate a local, state or federal tax payment through the Electronic Federal Tax Payment System (EFTPS) without ever leaving your home or office, if this option has been approved for your company. Depending on your approval rights, you can submit a payment up to 30 days in advance.

| State or Federal Authority                 |                                |   |
|--------------------------------------------|--------------------------------|---|
| A Seed Hourinity                           | <ul> <li>Free Joins</li> </ul> |   |
| Tax Payments<br>State or Federal Authority |                                |   |
| Pennsylvania                               | Q. Filter forms                |   |
| Bank Loans                                 |                                | > |

In the Commercial tab, click Tax Payment.

- 1. Select federal or your state from the "Tax Authority" drop-down.
- 2. Select a form from the list.

| Pennsylvania State  | Taxes  |                        |        |                           |
|---------------------|--------|------------------------|--------|---------------------------|
| Bank Loans          |        |                        |        |                           |
| QNB Test Business   | ~      | 551266886              |        | Select From Account       |
| Payment Amount      |        | Payment Effective Date |        |                           |
|                     | \$0.00 |                        | Ē      |                           |
| Tax Period End Date |        | Тах Туре               |        | To Account Routing Number |
|                     | Ê      | Select Tax Type:       | $\sim$ | 043000096                 |
| To Account          |        |                        |        |                           |
| 1001342875          |        |                        |        |                           |

- **3.** Enter your tax payment information. Fields marked with an asterisk are required and vary depending on the form you select.
- **4.** Click either the **Draft** or **Approve** button when you are finished.

# Settings

### **Mobile Authorizations**

Mobile Authorizations enable an authorized user to approve drafted ACH or wire transactions over the phone or through email. After establishing a Mobile Authorization Code, users with approval rights are notified when payments are drafted, so they can accept those payments without having to log in to Business Online Banking.

| MOBILE AUTHORIZATION CODE *       |                                 | ENRO | LLMENT *<br>se eligible trans | saction types: |           |  |
|-----------------------------------|---------------------------------|------|-------------------------------|----------------|-----------|--|
| * Your new code should be numeric | and exactly 4 digits in length. |      | se engliste d'arts            | Select All     | Clear All |  |
| * - Indicates required field      |                                 |      | FUNDS TRANS                   | FER            | -3        |  |
|                                   |                                 | 4    | ACH PAYMENT                   | S              |           |  |
|                                   | $\backslash$                    |      | ACH SINGLE RE                 | ECEIPT         |           |  |
|                                   | \                               |      | ACH SINGLE P                  | AYMENT         |           |  |
|                                   |                                 |      | EXTERNAL TRA                  | INSFER         |           |  |
|                                   |                                 |      |                               |                |           |  |
| IL ADDRESS *                      |                                 |      | COUNTRY *                     | 5              |           |  |
|                                   | Cancel                          | /e   | PHONE NUMBER                  | R *            |           |  |

In the Settings tab, click Mobile Authorizations.

- 1. Enter a new 4-digit code in the Mobile Authorization Code field.
- **2.** Create a new contact method.
  - a. Click the **Add E-mail** button. Enter the approver's e-mail address and click the **Save** button.
  - **b.** Click the **Add Phone** button. Select the approver's country using the "Country" drop-down and enter their phone number. Click the **Save** button.
- **3.** Choose which transaction types you want the approver to be an eligible approver for by checking the appropriate boxes.
- **4.** Click the **Submit** button when you are finished.

### **Home Page Overview**

þ

Business Bill Pay with QNB allows you to stay on top of your monthly finances. Having your bills linked to your bank account enables you to electronically write checks and send payments in one place.

When you click the **Business Bill Pay** tab, you are asked to choose an account to use within Business Bill Pay and to accept the terms and conditions.

|          | Home Payr                                                                                                    | ments 🔻           | Payees 👻 T                                                                                                    | ransfers 🔻                                                                                                    | Payroll                                             | Calendar | Options -                            | )                                                                         |                              |                                                                                    |                                                                                  |                     |
|----------|----------------------------------------------------------------------------------------------------|-------------------|----------------------------------------------------------------------------------------------------|----------------------------------------------------------------------------------------------------|-----------------------------------------------------|----------|--------------------------------------|---------------------------------------------------------------------------|------------------------------|------------------------------------------------------------------------------------|----------------------------------------------------------------------------------|---------------------|
|          |                                                                                                    |                   |                                                                                                    |                                                                                                    |                                                     |          | Welcom                               | e: Laurie Smith                                                           | Ismith@de                    | mo.com Last                                                                        | login: 9:17 AM ET 9<br>essages (1)                                               | /20/2020<br>Log out |
| 0        | Payees rec                                                                                                    | quire acti        | vation                                                                                                    |                                                                                                    |                                                     |          |                                      |                                                                           |                              |                                                                                    | Activa                                                                           | te now              |
| 6        | Payments                                                                                                    | awaiting          | approval                                                                                                    |                                                                                                    |                                                     |          |                                      |                                                                           |                              |                                                                                    | Approv                                                                           | ve now              |
| C        | Transfers a                                                                                                    | waiting           | approval                                                                                                    |                                                                                                    |                                                     |          |                                      |                                                                           |                              |                                                                                    | Appro                                                                            | ve now              |
| 6        | Payroll awa                                                                                                    | aiting app        | oroval                                                                                                    |                                                                                                    |                                                     |          |                                      |                                                                           |                              |                                                                                    | Appro                                                                            | ve now              |
| <u> </u> | F                                                                                                    | Remind            | ers                                                                                                    | 5                                                                                                    | Shor                                                | tcuts    |                                      | Payr                                                                      | nents                        | \$ ===                                                                             | Pa                                                                               | yroll               |
|          | •                                                                                                    | ۲                 | View                                                                                                    | -                                                                                                    | 🕑 Take s                                            | hortcut  |                                      | 💵 Make p                                                                  | payment                      |                                                                                    |                                                                                  | View                |
|          |                                                                                                    |                   |                                                                                                    |                                                                                                    |                                                     |          |                                      |                                                                           |                              |                                                                                    |                                                                                  | _                   |
| $\sim$   |                                                                                                    |                   |                                                                                                    |                                                                                                    |                                                     |          |                                      |                                                                           |                              |                                                                                    |                                                                                  |                     |
|          | Scheduled                                                                                                    | to proc           | cess in the                                                                                                    | next 30 d                                                                                                    | ays                                                 | ~        | Proce                                | ssed within                                                               | n the last                   | 30 days                                                                            |                                                                                  | ~                   |
|          | Scheduled<br>All trans                                                                                                    | to proc           | Cess in the<br>My transa                                                                                             | next 30 di<br>actions                                                                                                    | ays                                                 | ~        | Proce                                | ssed within                                                               | n the last                   | 30 days                                                                            |                                                                                  | ~                   |
|          | All trans                                                                                                    | to proc           | Cess in the<br>My transa<br>\$150.0                                                                                  | next 30 da<br>actions<br>00 🖋 Edit                                                                                                    | ays<br>© Stop                                       | ~        | Proce                                | ssed within<br>transaction                                                | n <b>the last</b><br>s My tr | 30 days ansactions                                                                 | View                                                                             | ~                   |
|          | Scheduled<br>All trans<br>Chase<br>10/20/2020<br>AT&T<br>10/20/2020                                                                                                    | to proc           | My transa<br>\$150.0<br>\$65.0                                                                                       | next 30 da<br>actions<br>00                                                                                                    | ays<br>Stop                                         | ~        | Proce                                | ssed within<br>transaction:<br>ular One<br>munity                         | n the last<br>s My tr<br>\$  | : 30 days<br>ansactions<br>\$65.00<br>1,200.00                                     | <ul> <li>O View</li> <li>O View</li> </ul>                                       | ~                   |
|          | Scheduled<br>All trans<br>Ochase<br>10/20/2020<br>AT&T<br>10/20/2020<br>Moe's Mor<br>10/22/2020                                                                                                    | actions           | My transa<br>\$150.<br>\$65.0<br>\$200.0                                                                             | next 30 da<br>actions<br>00                                                                                                    | ays<br>© Stop<br>© Stop                             |          | Proce<br>All<br>Cellu<br>Kim         | ssed within<br>transaction:<br>Ilar One<br>munity<br>Stone                | n the last<br>s My tr<br>\$  | : 30 days<br>ansactions<br>\$65.00<br>1,200.00<br>\$65.00<br>1,200.00              | <ul> <li>View</li> <li>View</li> <li>View</li> <li>View</li> <li>View</li> </ul> | ~                   |
|          | All trans<br>Chase<br>10/20/2020<br>AT&T<br>10/20/2020<br>Moe's Mor<br>10/22/2020<br>Maverly W<br>10/28/2020                                                                                                    | wers              | My transa<br>\$150.0<br>\$65.0<br>\$200.0<br>\$50.0                                                                  | next 30 d.<br>actions<br>00                                                                                                    | ays<br>Stop<br>Stop<br>Stop<br>Stop                 |          | Proce<br>All<br>Cellu<br>Com<br>Leas | ssed within<br>transaction:<br>llar One<br>munity<br>Stone<br>se<br>Total | n the last<br>s My tr<br>\$  | : 30 days<br>ansactions<br>\$65.00<br>\$65.00<br>\$65.00<br>1,200.00<br>\$2,530.00 | <ul> <li>View</li> <li>View</li> <li>View</li> <li>View</li> <li>View</li> </ul> | ×                   |
|          | Scheduled           All trans           10202020           AT&T           10202020           Me's Mo'           10222020           Mee's Mo'           10222020           American           10282020                                                                                                    | wers<br>Vat       | My transa           My transa           \$150.1           \$65.6           \$200.1           \$50.0           \$50.0 | next 30 d.<br>actions<br>00                                                                                                    | ays<br>Stop<br>Stop<br>Stop<br>Stop<br>Stop         |          | Proce<br>All<br>Cellu<br>Com<br>Kim  | ssed within<br>transaction:<br>ular One<br>munity<br>Stone<br>se<br>Total | n the last<br>s My tr<br>\$  | 30 days<br>ansactions<br>\$65.00<br>1,200.00<br>\$65.00<br>1,200.00<br>\$2,530.00  | View     View     View     View     View     View                                | × `                 |
|          | Scheduled           All trans           Chase           10/20/2020           AT&T           Moe's Mo'           10/22/2020           Moe's Mo'           10/22/2020           Moers Mo'           10/22/2020           Moers Mo' | vers<br>Vat<br>ty | My transa<br>My transa<br>\$150.0<br>\$65.0<br>\$200.0<br>\$50.0<br>\$50.0                                           | actions<br>actions<br>act | ays<br>Stop<br>Stop<br>Stop<br>Stop<br>Stop<br>Stop |          | Proce<br>All<br>Cellu<br>Kim<br>Leas | ssed within<br>transaction<br>ular One<br>munity<br>Stone<br>te<br>Total  | n the last<br>s My tr<br>\$  | 30 days<br>ansactions<br>\$65.00<br>1,200.00<br>\$65.00<br>1,200.00<br>\$2,530.00  | <ul> <li>View</li> <li>View</li> <li>View</li> <li>View</li> </ul>               | * `                 |

**Note**: The letters correspond to several available features on the Business Bill Pay page.

In the Transactions tab, click on Business Bill Pay.

- **A.** Use the Payments, Payees and Options tabs to quickly navigate to the different areas of Bill Pay.
- **B.** Click the "Messages" link to view secure messages.
- **C.** The "Attention required" section shows a list of payees awaiting activation or payments waiting approval.
- **D.** The "Scheduled to process in the next 30 days" section shows the next 30 days of scheduled transactions. You can edit a transaction by clicking the "Edit" link or stop a transaction by clicking the "Stop" link.
- **E.** You can view your processed transactions in the "Processed within the last 30 days" section. Click the "View" link to see more details about a transaction.

### Add a Payee

The individual that receives your payments is known as a payee. You can pay just about any company, person, loan or account using Business Bill Pay. Before you can begin making payments, you need to decide on what type of payee to create.

#### Company

You can electronically pay a company such as your mobile phone provider, utility company or even your dentist. The information printed on your bill is all you need to set up a company as a payee.

| Company details                                                                                                   |                                                                                  |
|----------------------------------------------------------------------------------------------------|----------------------------------------------------------------------------------|
| Important information     Your payee's information is typically found     the payee isn't listed in our database. | d on your most recent bill. In some cases, we may ask for additional information |
| Payee name *                                                                                                    |                                                                                  |
| Payee name                                                                                                    | )                                                                                |
| Account number *                                                                                                  |                                                                                  |
| Account number                                                                                                    |                                                                                  |
| No account number ?                                                                                               |                                                                                  |
| Confirm account number *                                                                                          |                                                                                  |
| Confirm account number                                                                                            |                                                                                  |
| Phone number *                                                                                                    | Payee ZIP code *                                                                 |
| (xxx) xxx-xxxx                                                                                                    | XXXXX-XXXX                                                                       |
| Account holder name *                                                                                             |                                                                                  |
| GULF COAST BANK                                                                                                   |                                                                                  |

Use the "Payees" drop-down to select "Add a Company."

- **1.** Enter the payee's name.
- 2. Enter the account number and reenter the number to confirm it is correct.
- **3.** Enter the payee's phone number, zip code and the account holder's name.
- 4. Click the **Next** button.

83

| ompany details - Revie                               | W                                       |                                |  |
|------------------------------------------------------|-----------------------------------------|--------------------------------|--|
| Important information     Please provide us with the | additional information requested to add | t this payee.                  |  |
| Payee name                                           |                                         |                                |  |
| Utility Company                                      |                                         |                                |  |
| Payee nickname *                                     |                                         |                                |  |
| Payee nickname                                       |                                         |                                |  |
| Account number                                       |                                         |                                |  |
| 123456789                                            |                                         |                                |  |
| Phone number                                         |                                         |                                |  |
| (555) 555-5555                                       |                                         |                                |  |
| Address *                                            |                                         |                                |  |
| 555 Street adress                                    |                                         |                                |  |
| Apartment number, Uni                                | t number, Condo number                  |                                |  |
| City *                                               | State                                   | Payee ZIP code                 |  |
| City name                                            | Alabama                                 | <ul><li>✓ 12345-6789</li></ul> |  |
| Account holder name                                  |                                         |                                |  |
| THE PERSON NUMBER OF STREET                          |                                         |                                |  |
| Payee category                                       | Def                                     | fault pay from account         |  |
| No Category                                          | ~F                                      | Primary Checking               |  |
|                                                      |                                         |                                |  |

- **5.** Enter a nickname for the payee.
- **6.** Enter the payee's address.
- **7.** Use the drop-down to select a payee category.
- **8.** Use the drop-down to select a default pay from account.
- 9. Click the **Submit payee** button.

# Individual Electronic Payments: Allowing an Individual to Provide Their Banking Information

You can pay anyone, such as a babysitter, dog-walker or a freelance worker by creating them as a payee in Business Bill Pay. All you need is their email address.

- You will select a one-time keyword and share it with the person you are paying.
- We will email a link to a secure server. They will log in using the keyword, then provide their bank account information for the deposit. Their account information will be securely stored and is never displayed to you.
- This is a one-time setup process. Any future payments to this person will generate an email notification letting them know you have made a deposit to their account.

| Electronic - Sending payments electronically is much more secure than a check<br>in the mail, and it will arrive in as little as 2 business days.<br>Allow them to provide their banking information | Check - I prefer a check be mailed |
|----------------------------------------------------------------------------------------------------|------------------------------------|
| I have the bank account information                                                                                                    |                                    |
| <ul> <li>I have the bank account information</li> </ul> II you need is their email address. <ul> <li>You'll select a one-time keyword and share it with the person you are paying.</li> </ul>        |                                    |

Use the "Payees" drop-down to select "Add an Individual."

**1.** Toggle the "Allow them to provide their banking information" switch on.

| First name *               | Last name *               |
|----------------------------|---------------------------|
| First name                 | Last name                 |
| Nickname *                 | Phone number *            |
| Nickname                   | (xxx) xxx-xxxx            |
| Category                   | Default payment account * |
| No Category                | Primary Checking          |
| Pavee's e-mail information |                           |
| Email address *            | Tell me mor               |
| email@sample.com           |                           |
| Confirm email address *    |                           |
| email@sample.com           |                           |
|                            |                           |
| Create a security keyword  | Tell me mor               |
| Keyword *                  |                           |
| Keyword                    |                           |
| Confirm keyword *          |                           |
| Confirm keyword            |                           |
|                            |                           |

- 2. Enter the payee's first name, last name, nickname and phone number.
- **3.** (Optional) Select a category for the payee using the drop-down.
- **4.** Select the account to withdraw from using the "Default Pay From Account" drop-down.
- **5.** Enter and confirm the payee's email address.
- **6.** Enter and confirm a security keyword.
- 7. Click the **Next** button and go to page 91 to complete the activation process.

## Individual Electronic Payments: If You Have an Individual's Account Information

You can pay anyone, such as a babysitter, dog-walker or a freelance worker by creating them as a payee in Business Bill Pay.

- If you have the bank account information for the individual, you can use this option to send electronic payments.
- We will ask you to complete a secure, one-time activation process before you log out today.

| Select a method of payment                                                                                                    |                                                                                                    |                                              |
|----------------------------------------------------------------------------------------------------|----------------------------------------------------------------------------------------------------|----------------------------------------------|
| Electronic - Sending payments electron<br>in the mail, and it will arrive in as little a<br>Allow them to provide their b<br>I have the bank account infor                          | onically is much more secure than a check<br>as 2 business days.<br>anking information<br>mation                                          | Check - I prefer a check be mailed           |
|                                                                                                    |                                                                                                    |                                              |
| If you have the bank account infor     We will ask you to complete a second Tell us about the individual                                                                            | mation for the individual, you can use this optio<br>ure, one-time activation process before you log                                      | n to send electronic payments.<br>out today. |
| If you have the bank account infor     We will ask you to complete a sect  Tell us about the individual  First name *  First name                                                   | mation for the individual, you can use this optio<br>ure, one-time activation process before you log<br>Last name *                       | n to send electronic payments.<br>out today. |
| If you have the bank account infor     We will ask you to complete a sect Tell us about the individual First name Phone number *                                                    | mation for the individual, you can use this optio<br>ure, one-time activation process before you log<br>Last name *<br>Last name          | n to send electronic payments.<br>out today. |
| If you have the bank account infor     We will ask you to complete a sect Tell us about the individual First name First name Phone number * (xxx) xxx-xxxx                          | mation for the individual, you can use this optio<br>ure, one-time activation process before you log<br>Last name *<br>Last name          | n to send electronic payments.<br>out today. |
| If you have the bank account infor     We will ask you to complete a sect Tell us about the individual First name Phone number * (xxx) xxx-xxxx Bill payment information            | mation for the individual, you can use this optio<br>ure, one-time activation process before you log<br>Last name *<br>Last name          | n to send electronic payments.<br>out today. |
| If you have the bank account infor     We will ask you to complete a sect Tell us about the individual First name Phone number * (XXX) XXX-XXXX Bill payment information Nickname * | mation for the individual, you can use this optio<br>ure, one-time activation process before you log<br>Last name *<br>Last name Category | n to send electronic payments.<br>out today. |

Use the "Payees" drop-down to select "Add an Individual."

- **1.** Toggle the "I have the bank account information" switch on.
- 2. Enter the payee's first name, last name and phone number.

| NB also anno                   | Nia Ostanami             |   |
|--------------------------------|--------------------------|---|
| Nickname                       | No Category              | ` |
| Default pay from account *     |                          |   |
| Primary Checking               | ~                        |   |
|                                |                          |   |
|                                |                          |   |
| Information about bank account |                          |   |
| Account number *               | Confirm account number * |   |
| Account number                 | Confirm account number   |   |
| Routing number *               | Confirm routing number * |   |
| Routing number                 | Confirm routing number   |   |
| Payee's account type *         |                          |   |
| Checking                       | ~)                       |   |
|                                |                          |   |

- **3.** Enter a nickname for the payee.
- **4.** (Optional) Select a category for the payee using the drop-down.
- **5.** Select the account to withdraw from using the "Default Pay From Account" drop-down.
- **6.** Enter the payee's account and routing number, then reenter them to confirm that is it correct.
- 7. Select the payee's account type using the drop-down.
- 8. Click the **Next** button and go to page 91 to complete the activation process.

#### **Individual Check Payments**

With this option, you will need the individual's full name and complete mailing address. Some check payments may take as much as five to eight business days to arrive in the mail depending on the individual's location.

| Select a method of paym                                                                                                    | nent                                                                                                    |                                                                                                    |
|----------------------------------------------------------------------------------------------------|----------------------------------------------------------------------------------------------------|----------------------------------------------------------------------------------------------------|
| Electronic - Sending payr<br>in the mail, and it will arrive<br>Allow them to pro                                                                                 | nents electronically is much more secure than a check<br>e in as little as 2 business days.<br>vide their banking information<br>scount information | Check - I prefer a check be maile                                                                                                    |
| With this option, you w                                                                                                    | vill need the individual's full name and complete mailing add                                                                                       | dress.                                                                                                    |
| Some check payments Tell us about the individual First name *                                                                                                    | s may take as much as 5 to 8 business days to arrive in the<br>Last name *                                                                          | mail depending on the individual's loca                                                                                                    |
| Some check payments Tell us about the individual First name * First name                                                                                          | s may take as much as 5 to 8 business days to arrive in the Last name * Last name                                                                   | mail depending on the individual's loca                                                                                                    |
| Some check payments Tell us about the individual First name First name Phone number *                                                                             | s may take as much as 5 to 8 business days to arrive in the Last name * Last name                                                                   | mail depending on the individual's loca                                                                                                    |
| Some check payments Tell us about the individual First name First name Phone number * (XXX) XXX-XXXX                                                              | s may take as much as 5 to 8 business days to arrive in the Last name * Last name                                                                   | mail depending on the individual's loca                                                                                                    |
| Some check payments Tell us about the individual First name First name Phone number * (xxx) xxx-xxxx Address *                                                    | s may take as much as 5 to 8 business days to arrive in the Last name * Last name                                                                   | n mail depending on the individual's loca                                                                                                    |
| Some check payments Tell us about the individual First name First name Phone number * (xxx) xxx-xxxx Address * 555 Street Address                                 | s may take as much as 5 to 8 business days to arrive in the Last name * Last name                                                                   | mail depending on the individual's loca                                                                                                    |
| Some check payments Tell us about the individual First name First name Phone number * (xxx) xxx-xxxx Address * 555 Street Address Apartment number, unit no       | s may take as much as 5 to 8 business days to arrive in the Last name * Last name umber, condo number                                               | mail depending on the individual's loca                                                                                                    |
| Some check payments Tell us about the individual First name First name Phone number * (xxx) xxx-xxxx Address * 555 Street Address Apartment number, unit n City * | s may take as much as 5 to 8 business days to arrive in the Last name * Last name umber, condo number State *                                       | P mail depending on the individual's loca           P mail depending on the individual's loca           P mail depending on the |

Use the "Payees" drop-down to select "Add an Individual."

1. Toggle the "Mail a check" switch on.

- 2. Enter the payee's first name, last name and phone number.
- 3. Enter the payee's street address.

| Individual nickname                                                 | No Category                     | ~ |
|---------------------------------------------------------------------|---------------------------------|---|
| Default pay from account *                                          |                                 |   |
| Primary Checking                                                    | $\sim$                          |   |
| Information about you<br>Do you have an account number that this in | ndividual uses to identify you? |   |
| Yes No                                                              |                                 |   |
| Your account number                                                 | Confirm                         |   |
|                                                                     | Confirm your account number     |   |
| Your account number                                                 |                                 |   |

- **4.** Enter a nickname for the payee.
- **5.** Select a category for the payee using the drop-down.
- **6.** Select the account to withdraw from using the "Default Pay From Account" drop-down.
- 7. (Optional) Enter and confirm your account number.
- 8. Click the **Next** button and go to page 91 to complete the activation process.

#### Activate a Payee

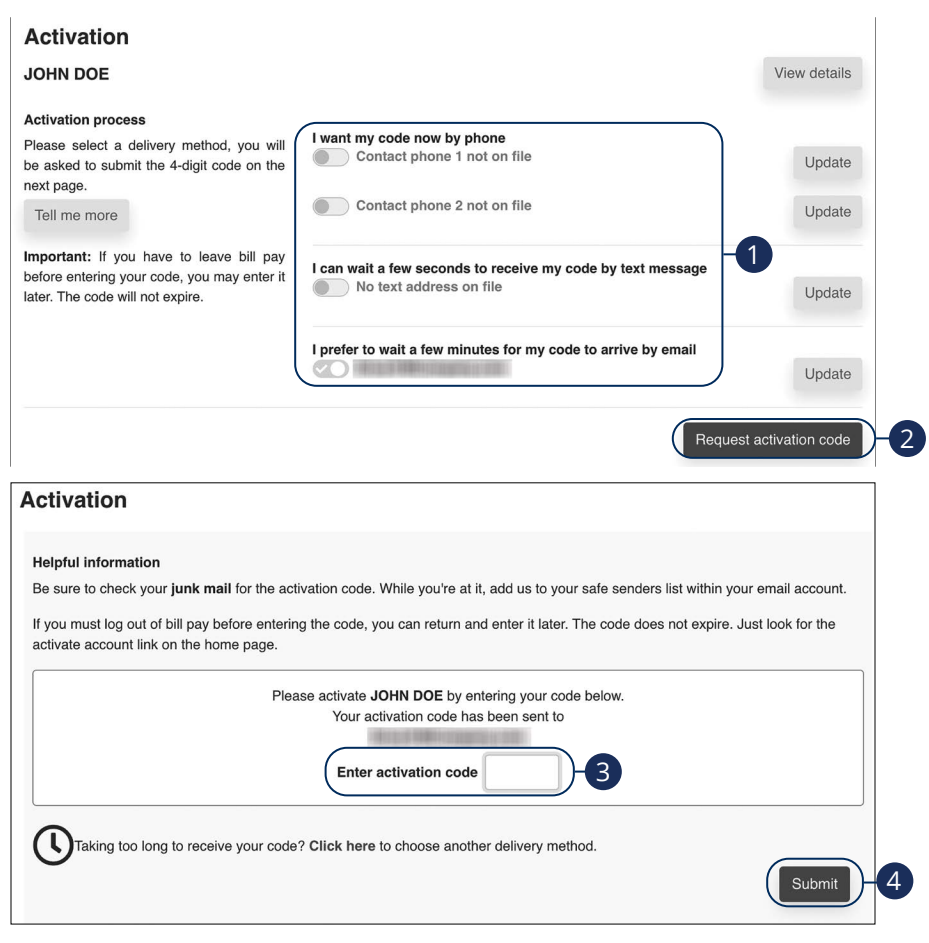

- 1. Select how you would like to receive the activation code.
- 2. Click the Request activation code button.
- **3.** Enter the activation code.
- 4. Click the **Submit** button when you are finished.

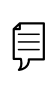

**Note**: To activate an individual payee at a later time, click the **Home** tab. In the "Attention required" section, click the "Activate" link next to the payee you would like to activate.

### Edit a Payee

Editing the details of a payee is easy within Business Bill Pay.

| + Add payee -                     | Search payees<br>Show all payees |                                    | ۹     |          | 🖨 Prin   |
|-----------------------------------|----------------------------------|------------------------------------|-------|----------|----------|
| All payees Companie               | es Individuals                   |                                    |       | Sort pay | ee by    |
| All Payees                        |                                  |                                    |       | -        |          |
| Payees                            | Account number                   | Additional items                   |       | 2        |          |
| McPhersonal Electrical<br>(Check) | *****6789                        | Category Business<br>Last paid N/A | @ Pay | edit)    | 💼 Delete |
|                                   | Edit                             |                                    |       | ×        |          |
| (                                 | Account holder name              |                                    |       |          |          |
|                                   | Ara McPherson                    |                                    |       |          |          |
|                                   | Payee name                       |                                    |       |          |          |
|                                   | MCPHERSON ELE                    | CTRICAL                            |       |          |          |
|                                   | Payee phone number               |                                    |       |          |          |
|                                   | 100011200110001                  |                                    |       |          |          |
|                                   | Payee nickname                   |                                    |       |          |          |
|                                   | McPhersonal Electr               | rical                              |       |          |          |
|                                   | Payee account numb               | er                                 |       |          |          |
| ,                                 | 123456789                        |                                    |       |          |          |
|                                   | Category                         |                                    |       |          |          |
| 3-                                | Business                         |                                    |       | <b>`</b> |          |
|                                   | Default pay from                 |                                    |       |          |          |
|                                   | Primary Checking                 |                                    |       |          |          |
|                                   | Address                          |                                    |       |          |          |
|                                   | 6 WISTERIA PL                    |                                    |       |          |          |
|                                   | City                             |                                    |       |          |          |
|                                   | MARRERO                          |                                    |       |          |          |
|                                   | State                            |                                    |       |          |          |
|                                   | Louisiana                        |                                    |       | ~        |          |
|                                   | ZIP                              |                                    |       |          |          |
|                                   | 70072                            |                                    |       |          |          |

Use the "Payees" drop-down to select "Manage Payees."

- **1.** Sort payees by clicking the appropriate tab.
- 2. Click the "Edit" link at the end of the payee's row to edit a payee.
- **3.** Make the necessary changes.
- 4. Click the **Save** button when you are finished making changes.

### **Delete a Payee**

If a payee is no longer needed, you can permanently delete them. This will not erase data from any existing payments.

| All payees All payees Account number Additional Items McPhersonal Electrical Are you sure you want to delete this payee?                                                                | + Add payee                       | Search payees                  |                                    | ٩     |          | e Pr   |
|----------------------------------------------------------------------------------------------------|-----------------------------------|--------------------------------|------------------------------------|-------|----------|--------|
| All Payees Payees Account number Additional items Additional items Additional Electrical Access Account number Additional items CD Pay Edit Are you sure you want to delete this payee? | All payees Companie               | Individuals                    |                                    |       | Sort pay | ee by  |
| Pagees     Account number     Additional items       McPhersonal Electrical     *****6789     Category Business<br>Last paid 1446     CD Pay     Edit                                   | All Payees                        |                                |                                    |       |          |        |
| McPhenonal Electrical                                                                                                    | Payees                            | Account number                 | Additional items                   |       |          | 2      |
| Are you sure you want to delete this payee?                                                                                                    | McPhersonal Electrical<br>(Check) | *****6789                      | Category Business<br>Last paid N/A | D Pay | 🖋 Edit   | Telete |
|                                                                                                    | Are you                           | sure you want to d             | elete this payee?                  |       | ×        |        |
| McPhersonal Electrical (Check)                                                                                                    | McPhers                           | sonal Electrical <sub>(C</sub> | heck)                              |       |          |        |

Use the "Payees" drop-down to select "Manage Payees."

- **1.** Sort payees by clicking the appropriate tab.
- **2.** Click the "Delete" link at the end of the payee's row to delete a payee.
- **3.** Click the "Delete payee" link.

### Add and Manage Categories

Categories are groups of payees that help organize your bills and create your budgets.

| 2 Manage categories                                                 | Filter categories  Show all categories Show all payees |                                                                                 | 🖶 Print                              |
|---------------------------------------------------------------------|--------------------------------------------------------|---------------------------------------------------------------------------------|--------------------------------------|
| Payees                                                              | Account number                                         | Category                                                                        |                                      |
| atmos                                                               | *****2345                                              | Unassigned                                                                      | ~                                    |
| BULK RATE                                                           | *****3456                                              | Unassigned                                                                      | ~                                    |
| Entergy - TEST                                                      | *****6789                                              | Unassigned                                                                      | ~                                    |
| Jalen                                                               | *****6789                                              | Unassigned                                                                      | ~                                    |
| John Doe                                                            | *****6789                                              | Unassigned                                                                      | ~                                    |
| Mom                                                                 | *****nson                                              | Unassigned                                                                      | ~                                    |
| Whitney                                                             | *****2345                                              | Unassigned                                                                      | ~                                    |
| 100.000700.000                                                      | *****rson                                              | Personal                                                                        | ~)                                   |
| anage categories<br>tegory name<br>ategory name<br>tegory name list | Add category Dele                                      | you sure you want to delete thi<br>ting <b>Business</b> will place the payee in | s category?<br>an unassigned status. |
| siness                                                              | 2b- Delete                                             | (                                                                               | Delete category                      |
| reonal                                                              | III Delete                                             |                                                                                 |                                      |

Use the "Payees" drop-down to select "Manage Categories."

- **1.** Move payees into new categories using the "Category" drop-downs.
- 2. To create or delete a category, click the Manage categories button.
  - a. To create a new category, enter a category name and click the Add category button.
  - **b.** To delete a category, click the "Delete" link next to the category you wish to delete. Then click the "Delete category" link.

2a`

### **Single Payment**

It is easy to pay your bills once you set up payees. Within Single Payments, you can see all the payees you have established so far. To pay a bill, simply find your payee and fill out the payment information beside their name.

| Add payee 🔻                                                                   |                                |             | Search                                                             | payees Q    |
|-------------------------------------------------------------------------------|--------------------------------|-------------|--------------------------------------------------------------------|-------------|
| Company                                                                       | ~                              |             |                                                                    | Select all  |
| atmos                                                                         |                                | *****2345 + | BULK RATE                                                          | *****3456 + |
| Entergy - TEST                                                                |                                | *****6789 + | McPhersonal Electrical                                             | *****6789 + |
| Whitney                                                                       |                                | *****2345 + |                                                                    |             |
|                                                                               |                                |             |                                                                    |             |
| ayment summa                                                                  | ary                            |             |                                                                    |             |
| ayment summa                                                                  | ary<br>From account            | Amoun       | t* Deliver by*                                                     |             |
| ayment summa<br>'ayee<br>''''245<br>''''245<br>sustanti: NA<br>nount paid: NA | From account<br>Primary Checki | Amoun       | Deliver by*           8/4/2020           Invoice           Invoice | m Remove    |

Use the "Payments" drop-down to select "One-time Payment."

- **1.** Select a payee from the Payee List.
- 2. Click the Pay button.
- 3. Choose the account to withdraw from using the "From Account" drop-down.
- **4.** Enter the amount of the payment.
- 5. Select the Deliver By date using the calendar feature.
- 6. Click the **Pay all** button when you are finished.

### Edit or Stop a Single Payment

Changes can be made to a scheduled payment up until the time of processing.

**Note**: Stop payments will inccur a fee. For current fees refer to QNB's fee schedule.

| cheduled p                         | ayments                                                                     |                                                                      |                                       |             | 🖶 Prin |
|------------------------------------|-----------------------------------------------------------------------------|----------------------------------------------------------------------|---------------------------------------|-------------|--------|
| Payee                              | Ame                                                                         | ount Delive                                                          | r by date                             | 1a 2a       |        |
| atmos<br>Check<br>Confirmation #:2 | \$1.0                                                                       | 0 08/31/2                                                            | 2020 Details                          | Edit) Ost   |        |
|                                    | Edit single paym                                                            | nent                                                                 |                                       |             |        |
|                                    | Account details                                                             |                                                                      | Transaction details                   |             |        |
|                                    | Payee                                                                       | atmos                                                                | Confirmation #                        | 2           |        |
|                                    | Payment method                                                              | Check                                                                | Scheduled by                          | Murphy Test |        |
|                                    | From account'                                                               | Primary Checking 🗸                                                   | Delivery                              | Standard    |        |
| 1b-                                | Amount*                                                                     | \$ 1.00                                                              | · · · · · · · · · · · · · · · · · · · |             | -      |
|                                    | Deliver by date'                                                            | 8/31/2020                                                            |                                       |             |        |
|                                    | Invoice/Comment                                                             | View / Add                                                           |                                       |             |        |
|                                    |                                                                             |                                                                      |                                       | < Back Subm | D-1c   |
|                                    | Stop single payn                                                            | nent                                                                 |                                       |             | Ξ-     |
| 1                                  | Account details                                                             |                                                                      | Transaction details                   |             |        |
|                                    | Payee                                                                       | American Express                                                     | Confirmation #                        | 40          |        |
|                                    | Payment method                                                              | Check                                                                | Est arrival                           | 10/30/2020  |        |
|                                    |                                                                             |                                                                      | Delivery                              | Standard    |        |
|                                    | From account                                                                | Primary Checking                                                     | C. COLORAD                            |             |        |
|                                    | From account<br>Amount                                                      | Primary Checking<br>\$999.00                                         |                                       |             |        |
|                                    | From account<br>Amount<br>Process date                                      | Primary Checking<br>\$999.00<br>10/26/2020                           |                                       |             |        |
|                                    | From account<br>Amount<br>Process date<br>Invoice / Comment                 | Primary Checking<br>\$999.00<br>10/28/2020                           |                                       |             |        |
|                                    | From account<br>Amount<br>Process date<br>Invoice / Comment<br>Scheduled by | Primary Checking<br>\$999.00<br>10/26/2020<br>E None<br>Laurie Smith |                                       |             |        |

Use the "Payments" drop-down to select "Scheduled Payments."

- **1.** To edit a payment:
  - **a.** Click the "Edit" link to edit transaction details.
  - **b.** Make the necessary changes.
  - c. Click the Submit button when you are finished making changes.
- 2. To stop a payment:
  - **a.** Click the "Stop" link to stop the payment.
  - **b.** Click the **Submit** button.

Business Bill Pay: Edit or Stop a Single Payment

#### **Create a Recurring Payment**

Our Recurring Payments feature keeps you ahead of your repeating payments. Setting up a recurring payment takes only a few moments and saves you time by not having to reenter a payment each time it is due.

| + Add payee -             |                 | Company           | Individual |
|---------------------------|-----------------|-------------------|------------|
| All Categories            | ~               |                   |            |
| American Express          | *****8467       | AT&T              | ****84     |
| Cellular One              | *****8467       | Chase             | *****84    |
| Lease                     | *****8467       | MasterCard        | *****84    |
| Moe's Mowers              | *****8467       | Seed Indeed Co.   | *****84    |
| Vern's Fertilizer         | *****8467       | Waverly Water Co. | *****84    |
| et up American Express re | curring payment |                   |            |
| Name<br>American Express  | 2-Pay from*     | king V            |            |

Use the "Payments" drop-down to select "Recurring Payment."

- **1.** Select a payee from the list.
- 2. Select an account to withdraw from using the "Pay From" drop-down.
- **3.** Enter the amount of the payment.

| Pay before                            | Pay after |
|---------------------------------------|-----------|
|                                       |           |
|                                       |           |
| Frequency edit                        |           |
| Frequency*                            |           |
| Monthly ~                             |           |
|                                       |           |
| Last business day                     |           |
| Select first process*                 |           |
| <b></b>                               |           |
| Would use like this series to use 10* |           |
| No                                    |           |
|                                       |           |
| On this date                          |           |
| After a set # of payments             |           |
|                                       |           |
|                                       |           |

- **4.** Choose your payment preference if a payment date falls on a holiday or weekend.
- **5.** Select how often the payment should recur using the "Frequency" drop-down and select a delivery date.
- 6. Select when you would like the series to end.
- 7. Click the **Submit** button when you are finished.

#### Edit or Stop a Recurring Payment

You can change or cancel a payment even after you schedule it. This convenient feature gives you the freedom to change the way you make your payments.

|                                    |                         |         |           |            |         | -                | -              |                            |
|------------------------------------|-------------------------|---------|-----------|------------|---------|------------------|----------------|----------------------------|
| Payee                              | Amour                   | nt      | Deliver I | by date    |         | <b>1</b> a       | 2a             |                            |
| atmos<br>Check<br>Confirmation #:3 | \$1.00                  |         | 10/30/20  | 20         | Details | Edit)            | Stop           |                            |
| Edit recur                         | ring payment            |         |           |            |         |                  |                |                            |
| Payee                              | From account            | Amount  |           | Process da | ate     | Additional items |                |                            |
| John Doe                           | Primary Checking        | \$1.00  |           | 11/30/2020 |         | Confirmation #   | 1              |                            |
| Enertonic                          |                         |         |           |            |         | Est. arrival     | 12/2/2         | 020                        |
|                                    |                         |         |           |            |         | Comment          | None           |                            |
|                                    |                         |         |           |            |         | Series start     | 11/30/         | 2020                       |
|                                    |                         |         |           |            |         | Series end       | None           |                            |
|                                    |                         |         |           |            |         | Frequency        | Monti<br>busin | nly on the last<br>ess day |
| What would you                     | like to do?             |         |           |            |         |                  |                |                            |
| Skip the p                         | ayment scheduled on     | 11/30/2 | 020       |            | ~       |                  |                |                            |
| Change t                           | ne payment scheduled on | 11/30/2 | 020       |            | ~       |                  |                |                            |
|                                    |                         | _       |           |            |         |                  |                |                            |

Use the "Payments" drop-down to select "Scheduled Payments."

- 1. To edit a payment:
  - **a.** Click the "Edit" link to edit the transaction details
  - b. Make the necessary changes.
  - Click the **Submit** button when you are finished making changes. с.
- **2.** To stop a payment:
  - **a.** Click the "Stop" link to stop the payment.

| Payee                     | From account              | Amount | Process date |
|---------------------------|---------------------------|--------|--------------|
| John Doe<br>Electronic    | Primary Checking          | \$1.00 | 11/30/2020   |
| nat would you like to do? |                           |        |              |
| Stop the payment serie:   | s immediately.            |        |              |
| Stop the series after the | e next payment processes. |        |              |
|                           | )                         |        |              |

- **b.** Decide if you would like to stop the series immediately or stop the series after the next payment processes.
- **c.** Click the **Submit** button.

### **Payment Approval**

Depending on which rights are assigned to the user, a payment can be designated as "needs approval." You can see notifications of payments awaiting approval in the "Attention required" section. An authorized user must log in to approve each transaction that meets a certain criteria.

| Payee                                          | Amount     | Process date |              | A                  |                 |        |
|------------------------------------------------|------------|--------------|--------------|--------------------|-----------------|--------|
| American Express<br>Check<br>Confirmation #:40 | \$999.00   | 10/26/2020   | Details      | ✓ Approve          | 🖋 Edit          | Stop   |
| MasterCard<br>Check<br>Confirmation #:41       | \$999.00   | 11/02/2020   | Details      | ✓ Approve          | 🖋 Edit          | Ø Stop |
| Subtotal                                       | \$1,998.00 |              | Primary Chec | king *****1232     |                 |        |
| Total                                          | \$1,998.00 |              | Skipped pay  | ments not included | I in the total. |        |
|                                                |            |              |              |                    |                 |        |

Click the "Payments Awaiting Approval" link on the Home page.

- **A.** Click the "Approve" link to authorize each transaction.
- **B.** Click the **Approve all** button to approve all of the payments.

### Add a Transfer Account

Link your QNB accounts and external accounts, so you can transfer money without ever leaving home! When you go to add another account, you are asked to verify your ownership of that account by confirming two small deposits QNB makes into the external account.

| Add a transfer account                                                                                                    |                                                                                                    |
|----------------------------------------------------------------------------------------------------|----------------------------------------------------------------------------------------------------|
| Where is your transfer account located?                                                                                                    |                                                                                                    |
| At my institution                                                                                                    | At another institution                                                                                                    |
| By adding an account from Jack Henry and Associates,<br>you will be able to pay bills and transfer funds. Please<br>enter your account information on the next screen.                                                                                                    | You can add a transfer account that is located at another institution. Please enter your account information on the next screen.                                                                                                    |
| sfer accounts                                                                                                    | Transfer accounts                                                                                                    |
| d - terrenter - energy at                                                                                                    | Add - towards - second                                                                                                    |
| a transfer account                                                                                                    | Add a transfer account                                                                                                    |
| 5 a transfer account Deportant Information G add an account from Jack Henry and Associates, please complete the information below.                                                                                                    | Add a transfer account                                                                                                    |
| a transfer account Deported to the internation Deported to account from Just Herry and Associates, please complete the internation below. Use the internation below.                                                                                                    | Add a transfer account                                                                                                    |
| a transfer account  Deportant Information Si ad an account from Ace Henry and Associates, please complete the information below.  count holder name '  b functioning                                                                                                    | Add a transfer account                                                                                                    |
| a transfer account Dispotent formation and a macount from Just Henry and Associates, please compare the information below. work holder name *                                                                                                    | Add a transfer account    Setup a transfer account   Setup a transfer account  Recount holder name *  John's Landeopoing  Account training  Account training |
| a transfer account Depondent formulation Depondent formulation testion Depondent formulation testion Depondent formulation testion Depondent formulation Depondent formulation D | Add a transfer account                                                                                                    |
| a transfer account Depondent form Alex Information is and an account form Alex Netry and Alexacites, please complete the information below. is and an account form Alex Netry and Alexacites, please complete the information below. why Landenzephig contributions ' control forman' control forman' control  | Add a transfer account                                                                                                    |
| a transfer account Dispote for formation and a macro for the information and a macro of the model is a factory and facoulais, please compare the information below.  South Moder and *  South Moder and *   | Add a transfer account                                                                                                    |
| a kanafer account  Dispondent Account  Dispondent form Jack Henry and Accountes, please complete the information below:  south holder name   out holder name   out holder name | Add a transfer account                                                                                                    |
| a transfer account Deported tormation Deported tormation Deported torm | Add a transfer account                                                                                                    |
| a transfer account Dispotent information Bin de account from the information server. Sout holder same - Sout holder same - Sout holder same - South finder and - South finder and - Sout | Add a transfer account                                                                                                    |
| a kanafer account  Disponde factomation  a de la account factomation  a de la account factomation  a de | Add a transfer account                                                                                                    |
| a a rander account Desprint attomation Desprint attomation Desprin | Add a transfer account                                                                                                    |
| a transfer account Disporter formation Binder anne  An account frank formation Binder anne  Count finder anne  Count finder anne  Count finder anne  Count finder anne  Count finder  Count finder  Co | Add a transfer account    Add a transfer account      Add a transfer account                                                                                                    |
| a transfer account  Dispondent domainen  dis da account from Jack Herey and Accountes, please complete the information below:  south holder same   outh shorter same   count shorter a  count shorter a  count sho | Add a transfer account                                                                                                    |
| a transfer account Dispote formation after an account for Market yeard Accounts, please compare the information below.  South Market name *  South Active name *  South Active na | Add a transfer account    Substantian account of a second to a second to a sec |
| a transfer account Disporter formation Binstein formation Binstein formation Binstein formation Binstein Binstein Binstein Binstein Binstein Binstein Binstein Binstein Binstein Constraint Binstein Binstein Bins | Add a transfer account                                                                                                    |

Use the "Transfers" drop-down to select "Add Transfer Account."

- 1. Click the **Go there now** button to add a QNB account.
  - **a.** Enter the account information and click the **Submit** button.
- 2. Click the Go there now button to add an external account.
  - **a.** Enter the account information and click the **Submit** button.
  - **b.** Go to page 91 to complete the activation process.

### Delete or Edit a Transfer Account

#### Delete or edit your transfer accounts.

| View transfe      | ers                                        |                                                             |        |          |                              |
|-------------------|--------------------------------------------|-------------------------------------------------------------|--------|----------|------------------------------|
| + Add transfer ad | ccount                                     |                                                             |        |          | 🔒 Print                      |
|                   | Account                                    | Additional items                                            | •      |          |                              |
| From account      | Hobby Account<br>*****1919<br>Electronic   | Last transfered N/A                                         | e Edit | Telete   |                              |
| From account      | Payroll<br>*****1234<br>Electronic         | Last transfered N/A                                         | 🖋 Edit | 面 Delete |                              |
| From account      | Primary Checking                           | Last transfered N/A                                         | 🖋 Edit |          |                              |
| To account        | Community Bank<br>*****1234<br>Electronic  | Category Accounts<br>Last transfered \$1200.00 on 10/5/2020 | 🖋 Edit | 面 Delete |                              |
| -><br>To account  | JOE'S<br>****6789<br>(Awaiting Activation) | Category No category<br>Last transfered N/A                 | 🖋 Edit | â Delete | <ul> <li>Activate</li> </ul> |

Use the "Transfers" drop-down to select "View Transfer Accounts."

- **A.** Click the "Delete" link to remove the account from Bill Pay.
- **B.** Click the "Edit" link to make changes to the account nickname.

### **One-Time Transfer**

Make a one-time transfer between accounts.

| One-time trans<br>+ Add transfer entry | sfer                         |              |               |         |          |
|----------------------------------------|------------------------------|--------------|---------------|---------|----------|
| A Transfer accounts                    | need to be activated or auth | enticated.   |               |         | View now |
| From account *                         | To account *                 | Amount *     | Select date * |         |          |
| Select an account                      | Select an account            | <b>v</b> (\$ | 10/19/2020    | <b></b> |          |
| 1                                      | 2                            | 3            | 4             | Review  | Submit   |

Use the "Transfers" drop-down to select "One-time Transfer."

- 1. Use the drop-down to select an account to send funds from.
- **2.** Use the drop-down to select an account to send funds to.
- **3.** Enter the amount of the transfer.
- **4.** Use the calendar feature to select a date.
- 5. (Optionl) Click the Add transfer entry button to add additional transfers.
- 6. Click the **Submit** button when you are finished.

### Edit or Stop a Single Transfer

Changes can be made to a scheduled payment up until the time of processing.

| ansfers                                      |                   |               |             |                     |              |            |        |
|----------------------------------------------|-------------------|---------------|-------------|---------------------|--------------|------------|--------|
| Search filter                                |                   |               |             |                     |              |            | 🔒 Pri  |
| Transfer to                                  | Amo               | unt           | Process dat | e                   |              | <b>1</b> a | 2a     |
| Community Bank<br>Check<br>Confirmation #:43 | \$500.            | .00           | 10/29/2020  | <b>()</b> Details   | ✓ Approve    | J Edit     | (Stop) |
| Γ                                            | Account details   |               |             | Transaction details |              |            |        |
|                                              | Payee             | atmos         |             | Confirmation #      | 2            |            |        |
|                                              | Payment method    | Check         |             | Scheduled by        | Murphy Test  |            |        |
|                                              | From account'     | Primary Che   | icking v    | Delivery            | Standard     |            |        |
| <b>1</b> b-                                  | Amount*           | \$ 1.00       |             |                     |              |            |        |
|                                              | Deliver by date   | 8/31/2020     | 68          |                     |              |            |        |
|                                              | Invoice/Comment   | View / Add    |             |                     |              |            |        |
|                                              |                   |               |             |                     | 10.00        |            |        |
|                                              |                   |               |             |                     | < Back       | Submit     | 7      |
|                                              | Stop single trans | fer           |             |                     |              |            |        |
|                                              | Account details   |               |             | Transaction details |              |            |        |
|                                              | From account:     | Primary Check | sing        | Confirmation #      | 43           |            |        |
|                                              | To account:       | Community Ba  | ink         | Est arrival         | 11/4/2020    |            |        |
|                                              | Amount            | \$500.00      |             | Scheduled by        | Laurie Smith |            |        |
|                                              | Process date      | 10/29/2020    |             |                     |              |            |        |
|                                              | Comment:          | None          |             |                     |              |            |        |
|                                              |                   |               |             |                     |              |            |        |

Use the "Transfers" drop-down to select "Scheduled Transfers."

- **1.** To edit a payment:
  - a. Click the "Edit" link to edit transaction details.
  - **b.** Make the necessary changes.
  - c. Click the Submit button when you are finished making changes.
- **2.** To stop a payment:
  - **a.** Click the "Stop" link to stop the payment.
  - **b.** Click the **Submit** button.

### **Recurring Transfers**

Make a recurring transfer between accounts.

| Transfer from*                              | Transfer to*   | Amount*                    | ) |
|---------------------------------------------|----------------|----------------------------|---|
| Select account                              | Select account | ✓ \$                       | ſ |
| Add comment                                 |                | 2                          |   |
| Series options                              |                | Frequency settings         |   |
| What if the payment falls on a holiday or w | reekend?       | Frequency*                 |   |
| Pay before F                                | Pay after      | Monthly                    | ~ |
|                                             |                | Last business day          | ~ |
|                                             |                | Select first process date* |   |
|                                             |                |                            | 曲 |
|                                             |                |                            |   |
| Would you like this series to end?*         |                |                            |   |
| No No                                       |                |                            |   |
| On this date                                | 曲              |                            |   |
| After a set # of payments                   |                |                            |   |
|                                             |                |                            |   |
|                                             |                |                            |   |

Use the "Transfers" drop-down to select "Recurring Transfer."

- 1. Use the drop-down to select an account to send funds from.
- **2.** Use the drop-down to select an account to send funds to.
- **3.** Enter the amount of the transfer.
- **4.** Choose your payment preference if a payment date falls on a holiday or weekend.
- **5.** Select how often the payment should recur using the "Frequency" drop-down and select a delivery date using the calendar feature.
- 6. Select when you would like the series to end.
- 7. Click the **Submit** button when you are finished.
#### Edit or Stop a Recurring Transfer

You can change or cancel a transfer even after you schedule it. This convenient feature gives you the freedom to change the way you make your transfers.

| insf                      | ers                             |            |              |            |           |            |                        |
|---------------------------|---------------------------------|------------|--------------|------------|-----------|------------|------------------------|
| Searc                     | h filter                        |            |              |            |           |            | ₽ P                    |
| Transf                    | er to                           | Amount     | Process date |            |           | <b>1</b> a | 2a                     |
| Comm<br>Check<br>Confirma | unity Bank<br>tion #:43         | \$500.00   | 10/29/2020   | Details    | ✓ Approve | edit Edit  | (Stop                  |
| Γ                         | Company profile                 | 9          |              |            |           |            |                        |
|                           | Change company in               | formation  |              |            |           |            |                        |
|                           | Company name: GULF<br>Address:* | COAST BANK |              |            |           |            |                        |
|                           | 123 MAIN ST                     |            |              |            |           |            |                        |
|                           | City:"                          | State:*    |              | ZIP Code:* |           |            |                        |
|                           | ANYWHERE                        | Louisiana  | ~            | 70123-0000 |           |            |                        |
| lb-                       | Phone number:*                  |            | Fax number:  |            |           |            |                        |
|                           |                                 |            |              |            |           |            |                        |
|                           | Dual signatures requ            | iired      |              |            |           |            |                        |
|                           | Require dual signature          | s 🗆        |              |            |           |            |                        |
|                           |                                 |            |              |            |           |            |                        |
|                           |                                 |            |              |            |           | Sul        | bmit ) <del> </del> [1 |

Use the "Transfers" drop-down to select "Scheduled Transfers."

- **1.** To edit a transfer:
  - a. Click the "Edit" link to edit the transaction details
  - **b.** Make the necessary changes.
  - c. Click the **Submit** button when you are finished making changes.
- 2. To stop a transfer:
  - **a.** Click the "Stop" link to stop the transfer.

| Stop Recurring                                               | Stop Recurring Payment                                                  |        |                 |  |  |
|--------------------------------------------------------------|-------------------------------------------------------------------------|--------|-----------------|--|--|
| Payee                                                        | From Account                                                            | Amount | Deliver By Date |  |  |
| atmos<br>Check                                               | Primary Checking                                                        | \$1.00 | 10/30/2020      |  |  |
| What would you like<br>Stop the payment<br>Stop the series a | e to do?<br>ht series immediately.<br>after the next payment processes. |        |                 |  |  |
|                                                              |                                                                         |        | Sback Submit    |  |  |

- **b.** Decide if you would like to stop the series immediately or stop the series after the next transfer processes.
- c. Click the Submit button.

#### **Transfer Approval**

Depending on which rights are assigned to the user, a transfer can be designated as "needs approval." You can see notifications of transfers awaiting approval in the "Attention required" section. An authorized user must log in to approve each transfer that meets a certain criteria.

|          |                                            |                                                                                                    |                                                                                                    |                                                                                                    | Barri                                                                                                    |
|----------|--------------------------------------------|----------------------------------------------------------------------------------------------------|----------------------------------------------------------------------------------------------------|----------------------------------------------------------------------------------------------------|----------------------------------------------------------------------------------------------------|
|          |                                            |                                                                                                    |                                                                                                    |                                                                                                    | 😝 Print                                                                                                    |
| Amount   | Process date                               |                                                                                                    | A                                                                                                    |                                                                                                    |                                                                                                    |
| \$500.00 | 10/29/2020                                 | 🚯 Details 🤇                                                                                                    | ✓ Approve                                                                                                    | S Edit                                                                                                    | Stop                                                                                                    |
| \$500.00 |                                            | Primary Checking                                                                                                    | g *****1232                                                                                                    |                                                                                                    |                                                                                                    |
| \$500.00 |                                            | Skipped paymer                                                                                                    | nts not included                                                                                                    | in the total.                                                                                                    |                                                                                                    |
|          |                                            |                                                                                                    |                                                                                                    |                                                                                                    |                                                                                                    |
|          |                                            |                                                                                                    |                                                                                                    | (                                                                                                    | <ul> <li>Approve all</li> </ul>                                                                                                    |
|          | Amount<br>\$500.00<br>\$500.00<br>\$500.00 | Amount         Process date           \$500.00         10/29/2020           \$500.00         \$500.00           \$500.00         \$500.00 | Amount     Process date       \$500.00     10/29/2020        • Details       \$500.00     Primary Checking       \$500.00     Skipped payment | Amount       Process date         \$500.00       10/29/2020       Image: Details         \$500.00       Primary Checking *****1232         \$500.00       Skipped payments not included | Amount       Process date         \$500.00       10/29/2020         Image: Details       Image: Details         \$500.00       Primary Checking *****1232         \$500.00       Skipped payments not included in the total. |

Click the "Transfers Awaiting Approval" link on the Home page.

- **A.** Click the "Approve" link to authorize each transfer.
- **B.** Click the **Approve all** button to approve all of the transfers.

## Calendar

Quickly view all of your scheduled payments, transfers and payroll.

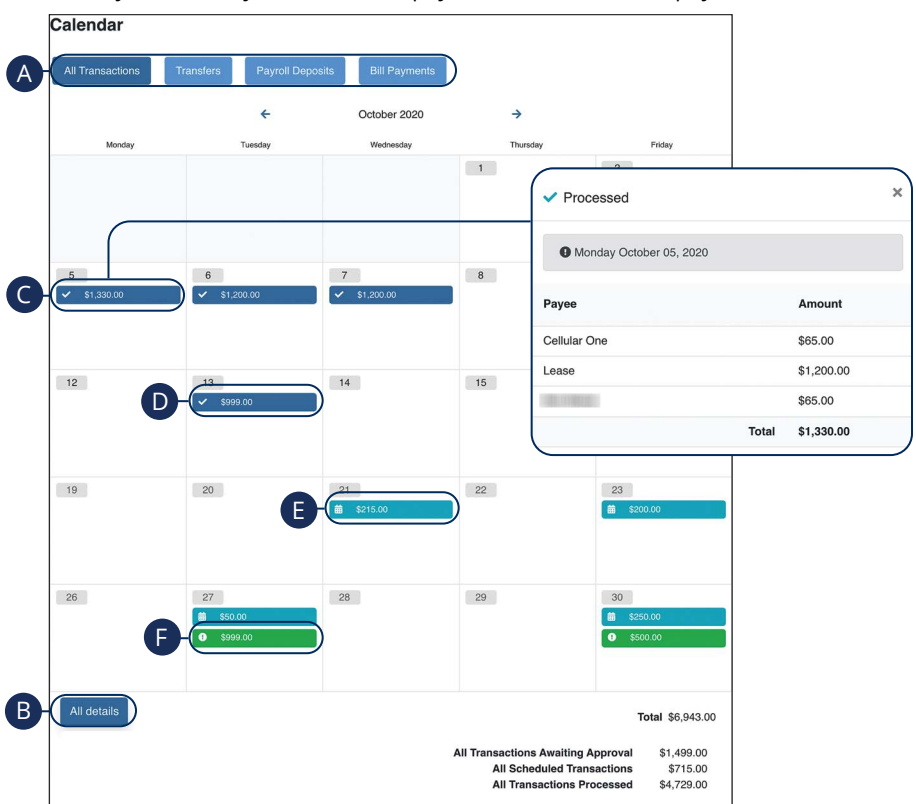

Click the **Calendar** tab on the Home page.

- A. Click each button to filter transactions.
- **B.** Click the All details button to view additional details about the current month's transactions.
- C. Click each transaction to view additional details.
- **D.** Dark blue transactions have been processed.
- E. Light blue transactions are pending.
- F. Green transactions require additional action.

### **Company Profile**

Easily change information associated with your account at QNB by modifying your company profile.

| Company name: GULF C                  | DAST BANK |             |            |      |
|---------------------------------------|-----------|-------------|------------|------|
| Address:"                             |           |             |            |      |
| 123 MAIN ST                           |           |             |            | - H1 |
|                                       |           |             |            |      |
| City:*                                | State:"   |             | ZIP Code:* |      |
| ANYWHERE                              | Louisiana | ~           | 70123-0000 |      |
| Phone number:"                        |           | Fax number: |            |      |
|                                       |           |             |            |      |
|                                       |           |             |            | _    |
| Dual signatures requir                | ed        |             |            |      |
| · · · · · · · · · · · · · · · · · · · |           |             |            |      |

Use the "Options" drop-down to select "Company Profile."

- 1. Change the information that QNB has on file for your company.
- **2.** Decide if dual requirements are required by checking the box.
- 3. Click the **Submit** button when you are finished making changes.

### **Delete or Edit Bill Pay Accounts**

Add or edit your Business Bill Pay checking accounts through the Manage Bill Pay Accounts function.

| Image: Status       Image: Status       Image: Status< | Pafeult | Niekname                               | Account number      | Account two- | Status    |                  |
|----------------------------------------------------------------------------------------------------|---------|----------------------------------------|---------------------|--------------|-----------|------------------|
| Primary ****7841 Checking Approved Edit Delet Checking Default Account          Add new account       X         Nickname *       Nickname         Nickname       Nickname         Account number *       Account number         Confirm account number *       Confirm account number         Account type *       Please select                                                                                                    | Default | Nickname                               | Account number      | Account type | Status    | BA               |
| Add new account        Nickname *       Nickname       Account number *       Account number *       Confirm account number *       Confirm account number *       Please select                                                                                                    | ۲       | Primary<br>Checking<br>Default Account | *****7841           | Checking     | Approved  | 🖋 Edit) 🗓 Delete |
| Nickname * Nickname Account number * Account number Confirm account number * Confirm account number Account type * Please select ✓                                                                                                    |         | Add n                                  | ew account          |              |           | ×                |
| Nickname         Account number *         Account number         Confirm account number *         Confirm account number         Account type *         Please select                                                                                                    |         | Nickna                                 | ame *               |              |           |                  |
| Confirm account number * Confirm account number Confirm account number Account type * Please select ✓                                                                                                    |         | Nick                                   | name                |              |           |                  |
| Account number Confirm account number * Confirm account number Account type * Please select                                                                                                    |         | C- Accou                               | nt number *         |              |           |                  |
| Confirm account number * Confirm account number Account type * Please select                                                                                                    |         | Acco                                   | ount number         |              |           |                  |
| Confirm account number Account type * Please select                                                                                                    |         | Confir                                 | m account number *  |              |           |                  |
| Account type * Please select                                                                                                    |         | Conf                                   | firm account number |              |           |                  |
| Please select                                                                                                    |         | Accou                                  | nt type *           |              |           |                  |
|                                                                                                    |         | Plea                                   | ase select          |              |           | ~                |
|                                                                                                    |         |                                        |                     |              |           |                  |
|                                                                                                    |         |                                        |                     | Close        | Save chan | ges – 2c         |

Use the "Options" drop-down to select "Manage Bill Pay Accounts."

- **A.** Click the "Delete" link to remove the account from Bill Pay.
- **B.** Click the "Edit" link to make changes to the account nickname.
- C. Add a new account by clicking the Add new account button.
  - **1.** Enter the account information.
  - 2. Click the Save changes button when you are finished.

#### **Modify User Permissions**

You can monitor users that have access to your account. Using User Permissions, you can give each user different accesses to your accounts, amount of debits allowed and designate other permissions. Carefully consider each user's permissions.

| Manage user                        | S                                                                                                    |                                                                       |                            |                                     |             |   |
|------------------------------------|----------------------------------------------------------------------------------------------------|-----------------------------------------------------------------------|----------------------------|-------------------------------------|-------------|---|
| Last name                          | First name                                                                                                    | User ID                                                               | Last login                 |                                     |             |   |
| GULF COAST<br>BANK<br>Primary User | GULF COAST<br>BANK                                                                                                    | 20171116039763<br>9349a8                                              | N/A                        | 🖋 Edit 🧉                            | Permissions | 1 |
| <b>5</b><br>2                      | Edit Payment Permissions<br>User name ARA MCPHE<br>User type Custom<br>Restore Permissions<br>User information Pay<br>Schedule bill pa<br>Schedule to all bill p | RSON  mental Payees Option  yments  systems Schedule to specific bill | ns Message center          | Approve authority                   |             |   |
| ß                                  | Establish paymer<br>Payment caps allow you to a                                                                                                    | ent caps<br>set a specific amount that ARA MCPHER                     | SON cannot exceed when sch | eduling payments to particular paye | es.         |   |
| •                                  | Designate pay fr Primary Checking                                                                                                    | rom accounts                                                          |                            |                                     |             |   |
|                                    | Payment history                                                                                                    | 1                                                                     |                            |                                     |             |   |
|                                    | Admin user list                                                                                                    |                                                                       |                            | Cancel                              | Save - 4    |   |

Use the "Options" drop-down to select "Manage users."

- **1.** Click the "Permissions" link.
- **2.** Select one of the categories across the top.
- 3. Enable or disable permissions.
- 4. Click the **Save** button when you are finished.
- (Optional) Original permissions can be restored at any time by clicking the **Restore Permissions** button. This applies to all elements of user permissions for this particular user.

#### **Personal Profile**

It is important to keep the contact information about your company up to date with QNB. You can easily change these elements and personalize your Business Bill Pay experience by following the steps below. The challenge phrases can also be altered here.

| Home Payments Payees           | Calendar Options / |                                                                                            |
|--------------------------------|--------------------|--------------------------------------------------------------------------------------------|
|                                | W                  | alcome: Murphy Test Last login: 4:30 PM CT 7/28/2020                                       |
|                                |                    | Profile      Restance      Chat Now Messages (0)     Description                           |
|                                |                    | View Contact Info<br>Default Page -2a                                                      |
| contact Info                   |                    | Default page                                                                               |
| Email Address                  | Phone Numbers      | Choose your default home page                                                              |
| Email Address:                 | Mobile Number:     | When a default page is chosen, your bill pay session will open to the page of your choice. |
| NELLIS AND CONTRACTOR          | N/A                | O Home (Default) O Calandar O Sinola Payment O Shortrut                                    |
| / Edt                          | Contact Phone 1:   |                                                                                            |
|                                | N/A                |                                                                                            |
|                                | Contact Phone 2:   | suome                                                                                      |
|                                | N/A                |                                                                                            |
| eNotification Text Information |                    |                                                                                            |
| Short Text Address:            |                    |                                                                                            |
| N/A                            |                    |                                                                                            |
| N/A                            |                    |                                                                                            |

Click the "Profile" link on the Home page.

- **1.** To update contact info:
  - **a.** Click the "View Contact Info" link.
  - **b.** Click the **Edit** button. Make your changes and click the **Submit** button when you are finished.
- **2.** To change your default page:
  - a. Click the "Default Page" link.
  - b. Choose what page you prefer Bill Pay to open with such as Home, Calendar, Single Payment or Shortcut. Click the **Submit** button when you are finished.

1ŀ

#### e-Notifications

QNB makes staying on top of payments and bills simple, but it becomes even easier when you set up e-Notifications in your account. There are several triggers that can send an e-Notification, so you are always aware of what is happening with your accounts.

#### **Events**

With the Events features, you can develop customized communications to be notified each time a particular event occurs through your Business Bill Pay account.

| mail address on file                                                                                                    | Short text address on file                                                                               |
|----------------------------------------------------------------------------------------------------|----------------------------------------------------------------------------------------------------|
| S Edit                                                                                                    | N/A                                                                                                    |
| Event Notifications<br>With Event Notifications, you can develop customized                                                                   | communications where you are notified each time a particular event occurs through your bill pay account. |
| A transaction needs approval                                                                                                    |                                                                                                    |
| Send notification to                                                                                                    |                                                                                                    |
| Email Address                                                                                                    |                                                                                                    |
|                                                                                                    | Subm                                                                                                    |
| Notification has been activated and wi                                                                                                    | I be sent to:Erica@MCompany.com                                                                          |
| Notification has been activated and wi                                                                                                    | I be sent to:Erica@MCompany.com<br>iount                                                                 |
| Notification has been activated and wil<br>A transaction exceeds a specified an<br>Send notification to                                       | I be sent to:Erica@MCompany.com<br>iount<br>Category                                                     |
| Notification has been activated and wil<br>A transaction exceeds a specified an<br>Send notification to<br>Email Address                      | I be sent to:Erica@MCompany.com<br>rount<br>Category<br>V All Categories                                 |
| Notification has been activated and will<br>A transaction exceeds a specified an<br>Send notification to<br>Email Address<br>Payee or Account | I be sent to:Erica@MCompany.com tount Category All Categories Amount                                     |

Use the "Options" drop-down to select "e-Notifications," then click the **Event** button.

**1.** Use drop-downs to create your custom event notifications. Click the **Submit** button when you are finished.

When you use the Logout feature, you can receive a customized email summary of Business Bill Pay activities each time you exit Business Bill Pay.

| e-Notifications                                                                                                    |                                                                                        |           |
|----------------------------------------------------------------------------------------------------|----------------------------------------------------------------------------------------|-----------|
| Event Logout Recurring Remi                                                                                                    | hders                                                                                  |           |
| Email address on file                                                                                                    | Short text address on file<br>NA<br>PEdit                                              |           |
| Logout Notifications<br>At the end of each bill pay session, you can receive a custon<br>Please select which items you would like | ized email summary of your bill pay activities.<br>9 to receive each time you log out. |           |
| Scheduled transactions                                                                                                    |                                                                                        |           |
| Deleted payees     Skipped and stopped transaction                                                                                | s                                                                                      |           |
| Added admin users                                                                                                    |                                                                                        |           |
|                                                                                                    | (                                                                                      | Submit -2 |

Use the "Options" drop-down to select "e-Notifications," then click the **Logout** button.

- 1. Enable or disable notifications on a particular feature when you logout.
- 2. Click the **Submit** button when you are finished making changes.

#### Recurring

You can customize how often you receive email notifications on scheduled payments and transaction history.

| e-Notifications                                                                           |                                                         |
|-------------------------------------------------------------------------------------------|---------------------------------------------------------|
| Event Logout Recurring Re                                                                 | minders                                                 |
| Email address on file                                                                     | Short text address on file                              |
| Section 2017                                                                              | N/A                                                     |
| Recurring Notifications<br>These email notifications will provide a list of bill pay info | mation in which you customize how often it is received. |
| A list of all scheduled payments                                                          |                                                         |
| Select Frequency                                                                          | · • •                                                   |
|                                                                                           | Submit 2                                                |

Use the "Options" drop-down to select "e-Notifications," then click the  $\ensuremath{\textbf{Recurring}}$  button.

- **1.** Using the drop-downs, select when you would like receive notifications about scheduled payments and your transaction history.
- 2. Click the **Submit** button when you are finished making changes.

You can schedule reminders for when you send or receive payments.

| tifications                           | 3                                                                                                    |
|---------------------------------------|----------------------------------------------------------------------------------------------------|
| Logout                                | Recurring Reminders                                                                                                    |
| address on file<br>Edit               | e Short text address on file<br>N/A                                                                                                    |
| ninders Notifi<br>n schedule reminder | fications<br>ars for each time you need to schedule a payment or transfer funds.                                                                                                    |
| Add reminder                          |                                                                                                    |
|                                       |                                                                                                    |
| ay to                                 | Category Reminder date Frequency Send to                                                                                                    |
| <sup>2</sup> ay to                    | Category     Reminder date     Frequency     Send to       Add reminder     ×       What type of payee?*       Bills                                                                                                    |
| Pay to                                | Category     Reminder date     Frequency     Send to       Add reminder     ×       What type of payee?*     >       Bills     ~       Pick a payee*                                                                                    |
| Pay to                                | Category     Reminder date     Frequency     Send to       Add reminder     ×       What type of payee?*     Bills     ~       Pick a payee *     Select Payee     ~                                                                    |
| 2-                                    | Category     Reminder date     Frequency     Send to       Add reminder     ×       What type of payee?*     >       Bills     ~       Pick a payee*        Select Payee     ~       Send notification to *                             |
| <sup>2</sup> ay to<br>2-              | Category     Reminder date     Frequency     Send to       Add reminder     ×       What type of payee?*     >       Bills     ~       Pick a payee *     ~       Select Payee     ~       Select Option     ~                          |
| 2-                                    | Category     Reminder date     Frequency     Send to       Add reminder     ×       What type of payee?*     >       Bills     ~       Pick a payee*     ~       Select Payee     ~       Select Option     ~       Reminder frequency* |

Use the "Options" drop-down to select "e-Notifications," then click the **Reminders** button.

Close

Submit

- 1. Click the Add reminder button.
- **2.** Using the drop-downs, create a custom reminder. Click the **Submit** button when you are finished.

#### Reports

You can create a report or detailed overview of your spending habits to help you better manage your finances. You can view them on your computer or download them locally to your hard drive or device.

| Payments Processed Pay | ment Changes Payments Stopped | Payees Added   |
|------------------------|-------------------------------|----------------|
| Payments Processed     |                               |                |
| All Users              | Scheduling User               | Approving User |
| Date Range             |                               |                |
| Current Month          |                               | v              |
| Start Date             | End Date                      |                |
|                        |                               |                |

Use the "Options" drop-down to select "Reports."

- **1.** Choose a report type listed across the top.
- 2. Customize your report using the calendars and drop-downs. Click the **Create report** button when you are finished.

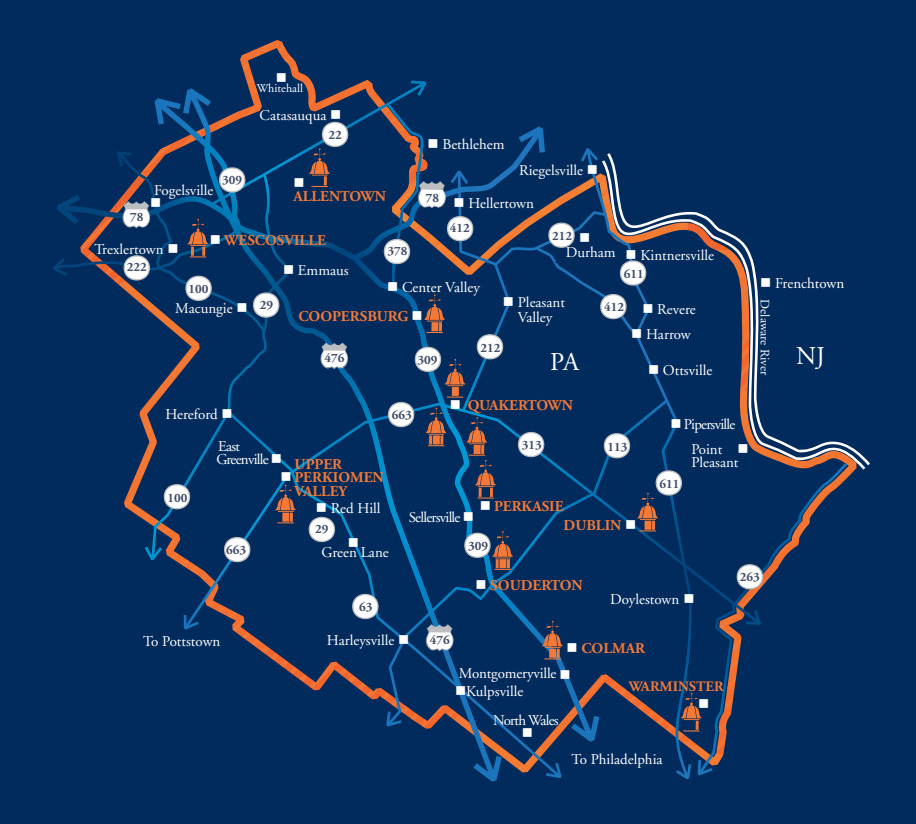

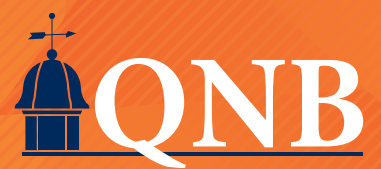

PO Box 9005 Quakertown, PA 18951

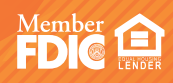

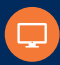

QNBbank.com

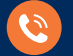

215-538-5600

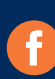

.com/qnbbank

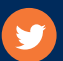

.com/qnbbank

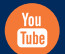

.com/qnbbank

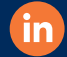

.com/company/qnb-bank